# 영구 라이선스 / 기간제 라이선스(멤버쉽) – [네트워크형] 네트워크 서버 설치 가이드

| 01 | 서버 설치 전 확인 사항                              | 02 PAGE            | $\triangleright$ |
|----|--------------------------------------------|--------------------|------------------|
| 02 | Windows 방화벽 설정                             | 03 PAGE            |                  |
| 03 | Autodesk Network License Manager 설치        | 06 PAGE            |                  |
| 04 | 라이선스 발급<br>1. 멤버쉽 / 기간제 라이선스<br>2. 영구 라이선스 | 09 PAGE<br>14 PAGE |                  |
| 05 | Autodesk Network License Manager 세팅        | 18 PAGE            |                  |

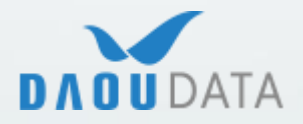

(주)다우데이타 / Autodesk 기술팀

## 1) 서버 설치 전 확인 사항

Autodesk Networks Server 구동을 위해 시스템 사양 및 Windows 방화벽을 확인해야 합니다.

1. Autodesk Networks License Manager(LMTools) 11.14.1.3 호환 가능 Windows 버전

- [ Microsoft® Windows ]
- Windows 10 (32-bit & 64-bit)
- Windows 7 (32-bit & 64-bit)
- [ Microsoft Windows Server ]
- Windows Server 2019 (32-bit & 64-bit)
- Windows Server 2016 (32-bit & 64-bit)

2. 서버로 사용될 PC의 호스트 이름은 한글을 사용할 수 없습니다.

| 설정        |                            |                                                                 | _ |  | × |
|-----------|----------------------------|-----------------------------------------------------------------|---|--|---|
| <b>命</b>  | 정보                         |                                                                 |   |  |   |
| 설정 검색 🔎   | PC가 모니터링되고 보호됩니다.          |                                                                 |   |  |   |
| 시스템       | 자세한 내용은 Windows 보안을 참조하세요. |                                                                 |   |  |   |
| 모 디스플레이   | 장치 사양                      |                                                                 |   |  |   |
| (小) 소리    | HP ZBook                   | Fury 17.3 inch G8 Mobile Workstation                            |   |  |   |
| □ 알림 및 작업 | PC<br>장치 이름<br>프르세서        | DESKTOP-VSS5HSJ                                                 |   |  |   |
| ৶ 집중 지원   | <br>설치된 RAM                | 2.61 GHz<br>64.0GB(63.7GB 사용 가능)                                |   |  |   |
| 🕛 전원 및 절전 | 장치 ID<br>제품 ID             | 7351A5ED-0D11-41E6-9A8B-683A2E34B5A1<br>00330-54112-69547-AAOEM |   |  |   |
| □ 배터리     | 시스템 종류                     | 64비트 운영 체제, x64 기반 프로세서                                         |   |  |   |
| □ 저장소     | 펜 및 터시                     | 이 디스플레이에 사용할 수 있는 펜 또는 터지적 입력<br>이 없습니다.                        |   |  |   |
| 다 태블릿     | 복사                         |                                                                 |   |  |   |
| 님; 멀티태스킹  | 이 PC의 이륻                   | 름 바꾸기                                                           |   |  |   |
|           |                            |                                                                 |   |  |   |

3. Client PC 와의 통신을 위해 2080, 27000 포트는 열어 두어야 합니다.

(Autodesk 제품은 2080, 27000~27009 포트를 사용합니다.)

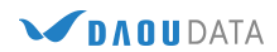

### 2) Windows 방화벽 설정

Autodesk 제품을 사용할 Client PC 와의 연결을 위해 2080, 27000 포트를 열어야 합니다.

1. Windows 방화벽을 사용하지 않아도 될 경우, 방화벽을 해제 합니다.

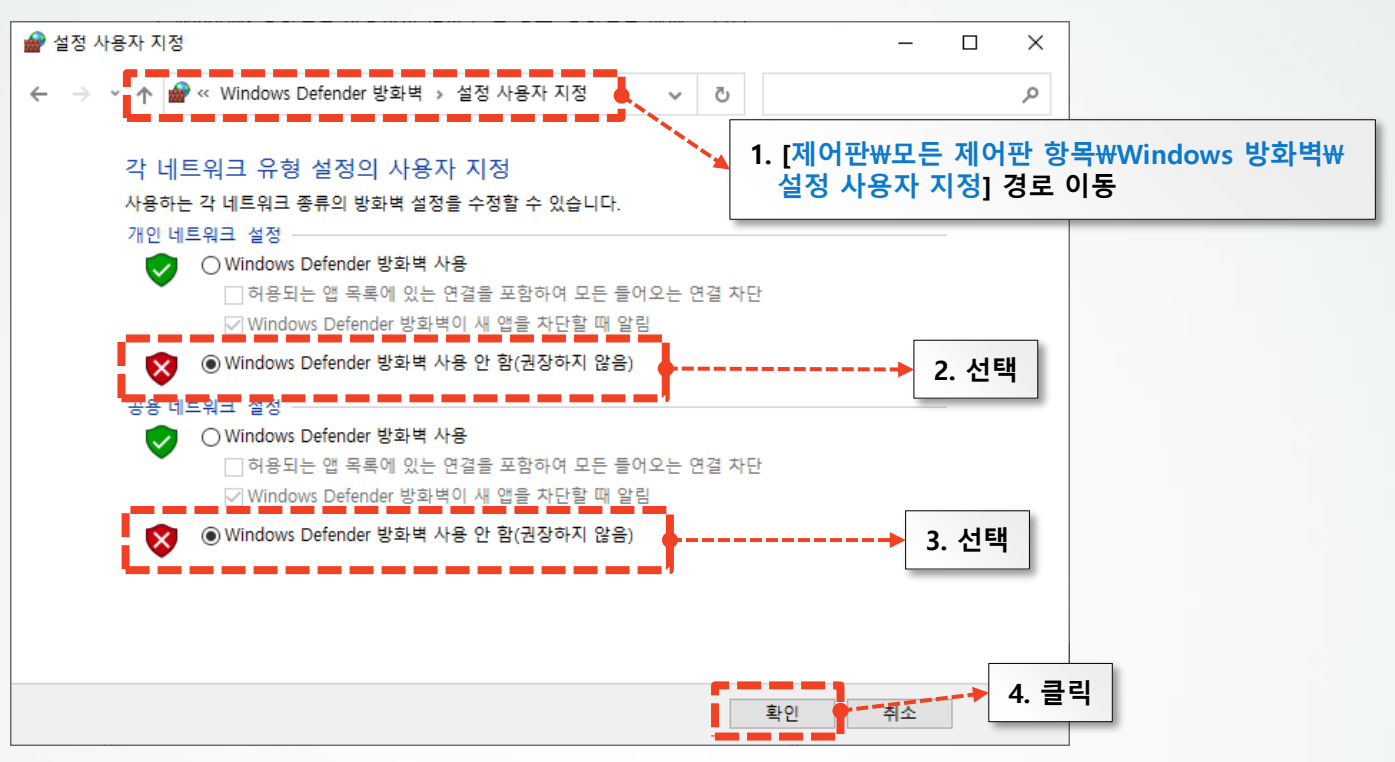

2. Windows 방화벽을 사용해야 할 경우, 특정 포트만 예외 설정 합니다

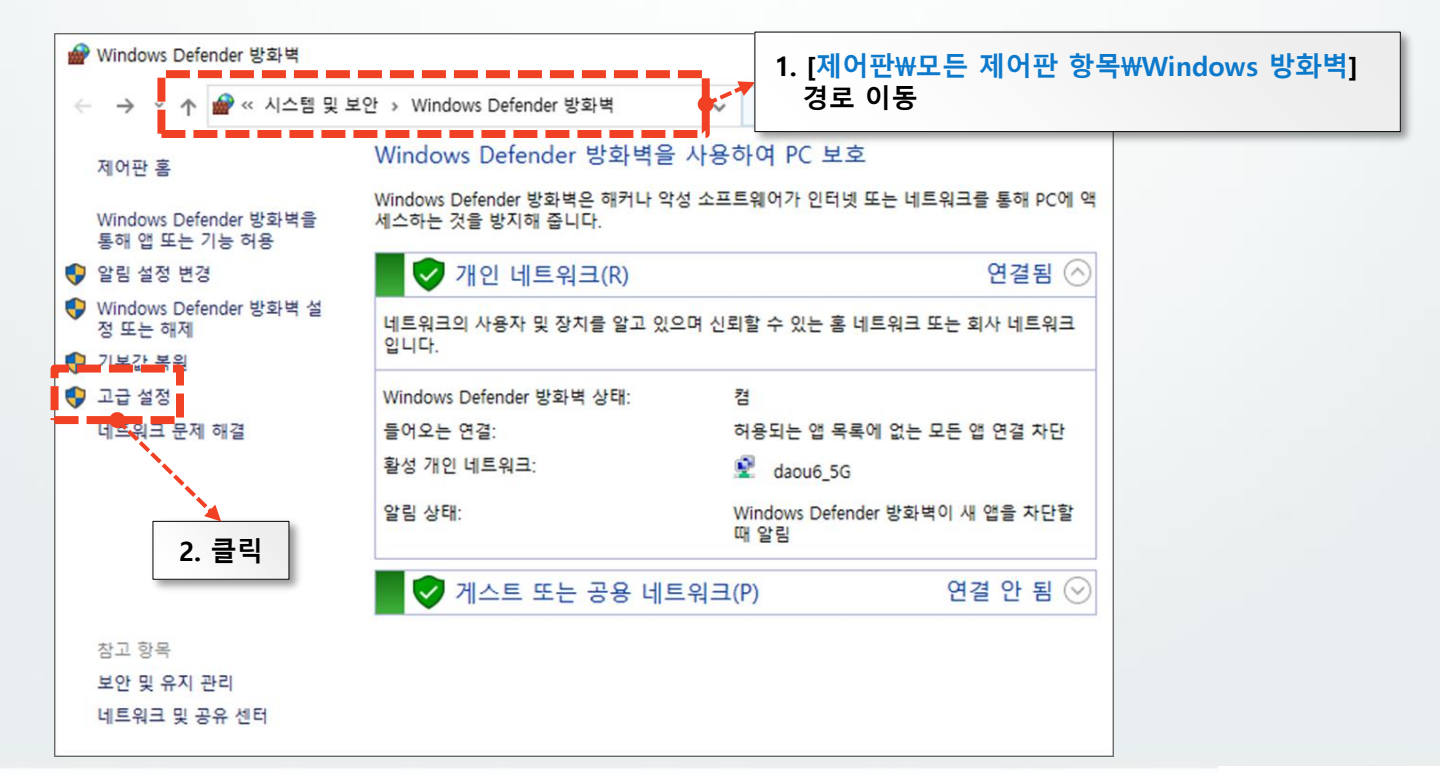

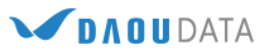

3. Windows 방화벽의 인바운드 규칙에서 포트 구성을 다음과 같이 새로 구성합니다

| ▲ 고급 보안이 포함된 Windo<br>파일(F) 등작(A) 보기(V) | ws Defender 방화백<br>도움말(H) |         | <br>② [새 규칙] 클릭                                                                                                    | × |
|-----------------------------------------|---------------------------|---------|----------------------------------------------------------------------------------------------------|---|
| (1) [인바운드 규칙] 클릭                        | 3<br>표<br>전원문도 규칙<br>이용   | 22E ^ & | (2) [새 규식] 즐닉         20       (신 규수의)         21       (신 규수의)         22       (신 규의 유료         23       (신 규의 유료         24       (신 규의 유료         25       (신 규의 유료         26       (신 규의 유료         27       (신 규의 유료         26       (신 규의 유료         27       (신 규의 유료         26       (신 규의 유료         27       (신 규의 유료         27       (신 규의 유료         26       (신 규의 유료         27       (신 규의 유료         28       (신 규의 유료         27       (신 규의 유료         28       (신 규의 유료         27       (신 규의 유료         28       (신 규의 유료         29       (신 규의 유료         2022       (신 귀)         2022       (신 귀)         2024       (신 귀)         2025       (신 귀)         2026       (신 귀)         2027       (신 귀)         2027       (신 귀)         2027       (신 귀)         2027       (신 귀)         2028       (신 귀)         2029       (신 귀)         2029       (신 귀)< | • |

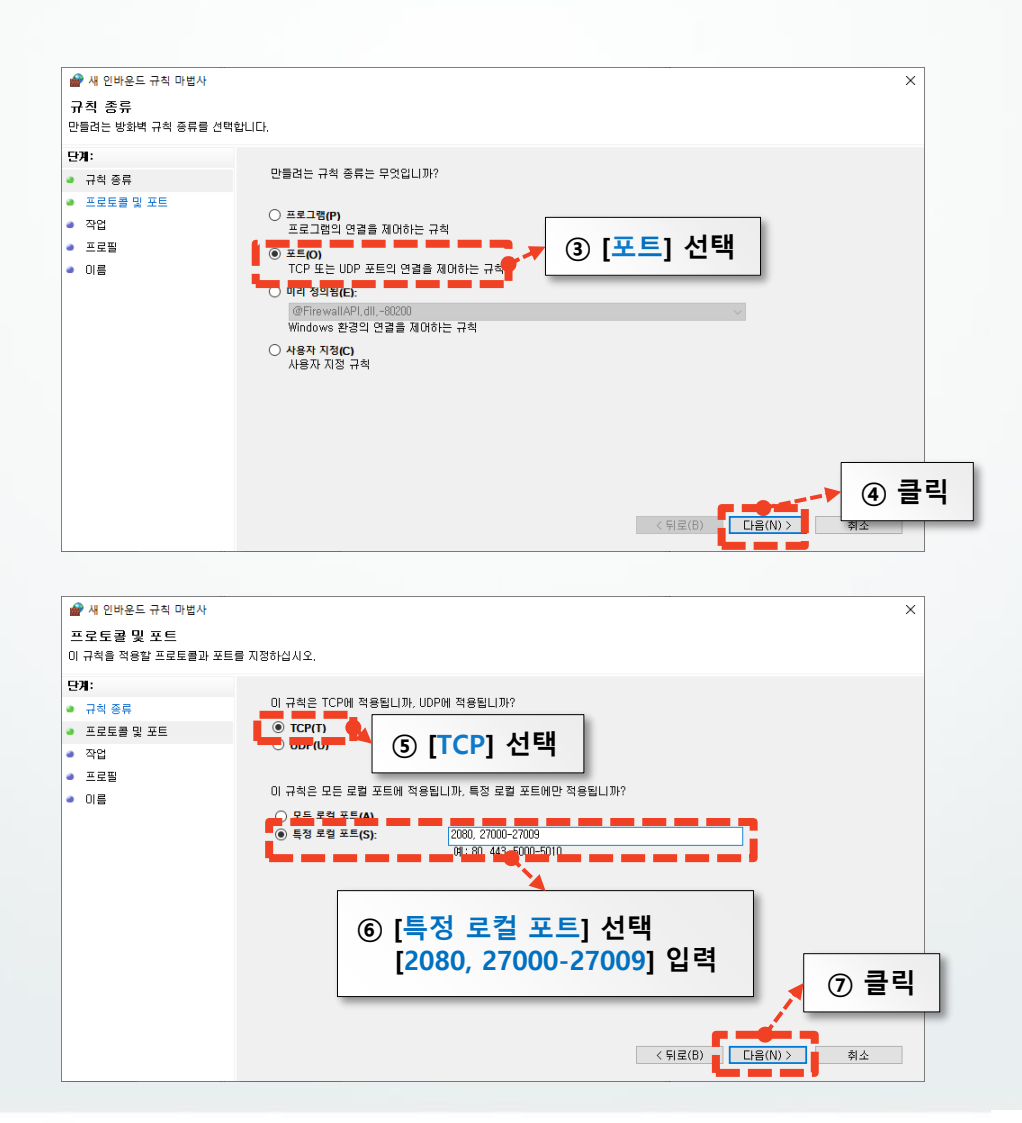

(주)다우데이타에서 제공하는 가술문서입니다.

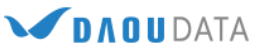

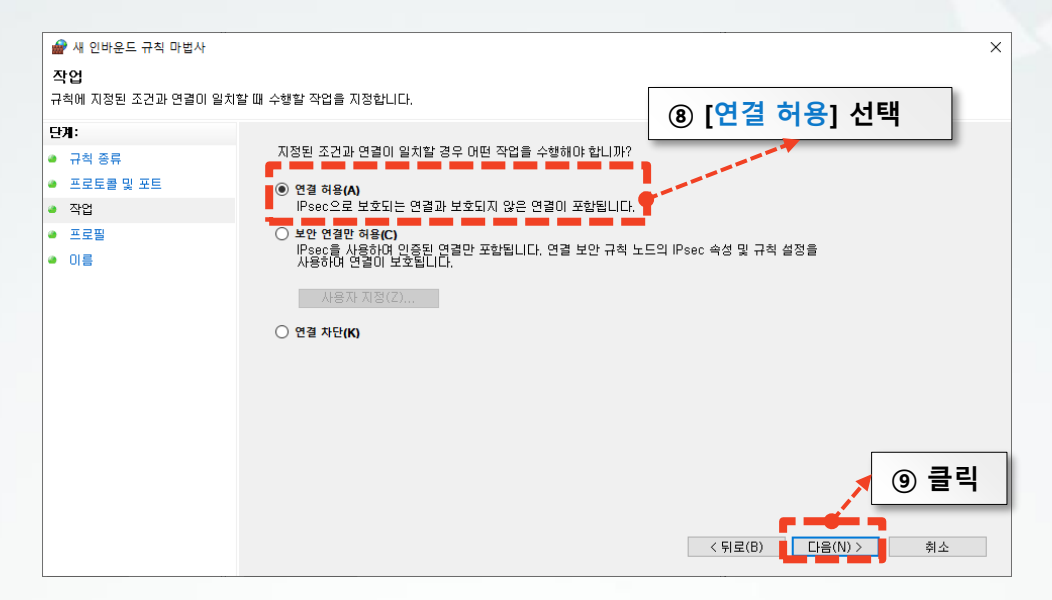

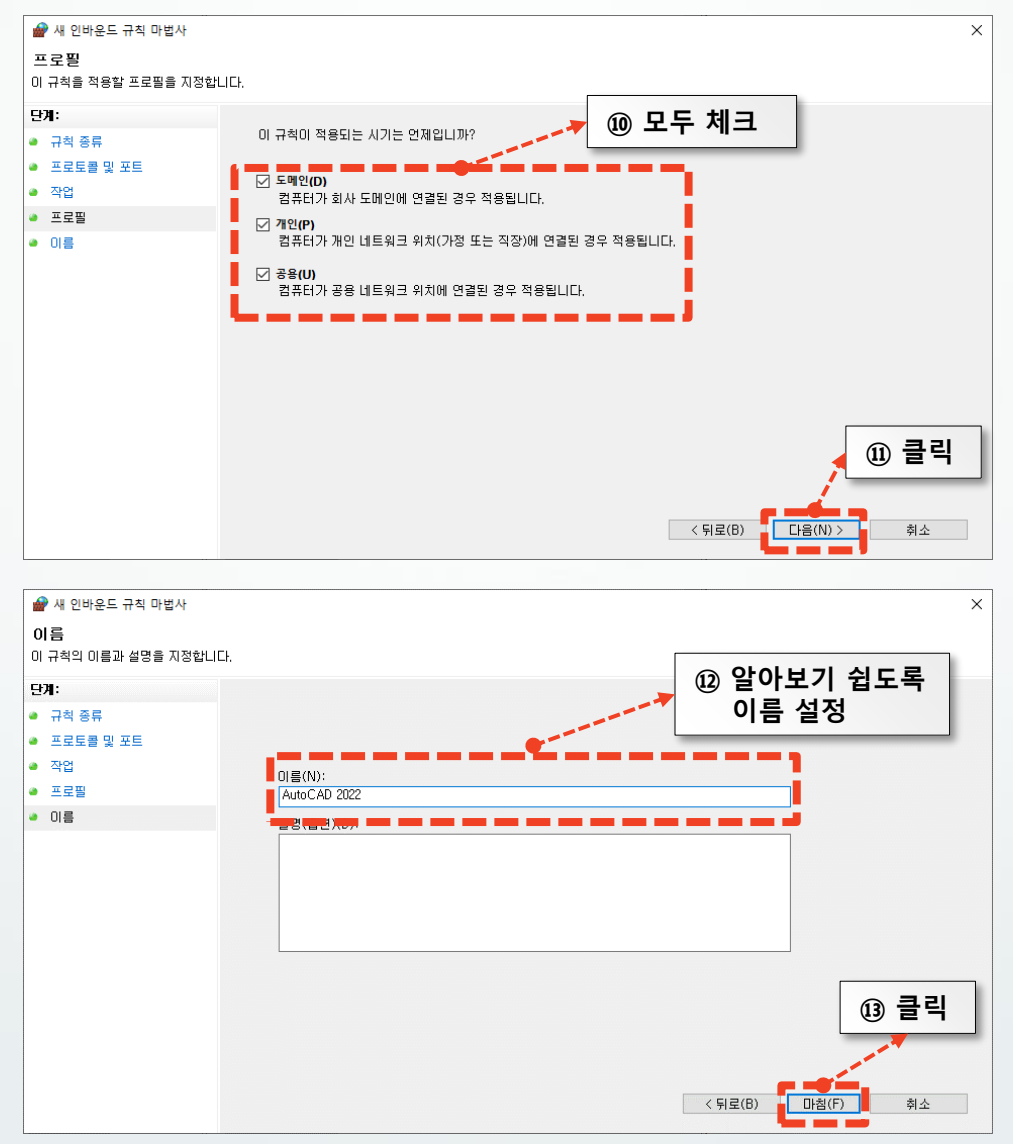

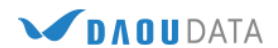

### 3) Autodesk Network License Manager 설치

Autodesk Network License 구동에 필요한 LMTools를 설치합니다.

1. <u>Autodesk Knowledge Network</u>에서 Autodesk Network License Manager를 설치합니다.

LMTools 11.18.0.0 다운로드 받기 ▶ ← 버튼을 클릭하여 다운로드 받으실 수 있습니다.

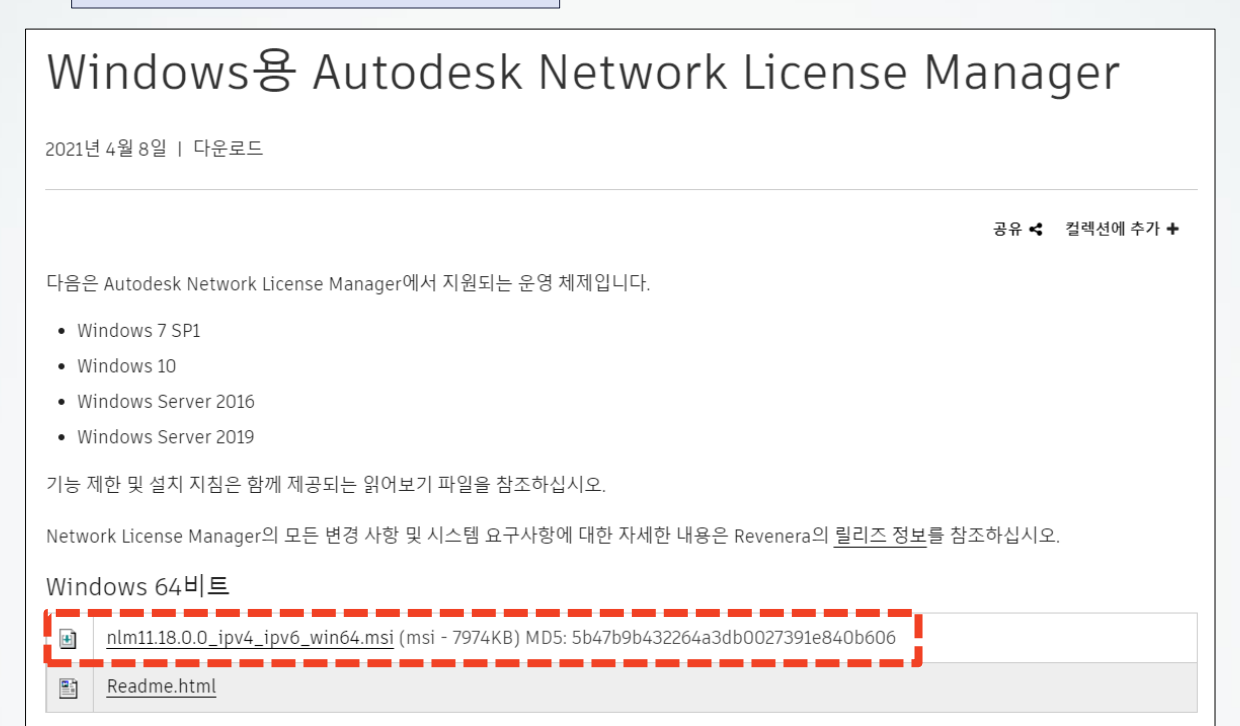

### 2. [Network License Manager]를 설치합니다.

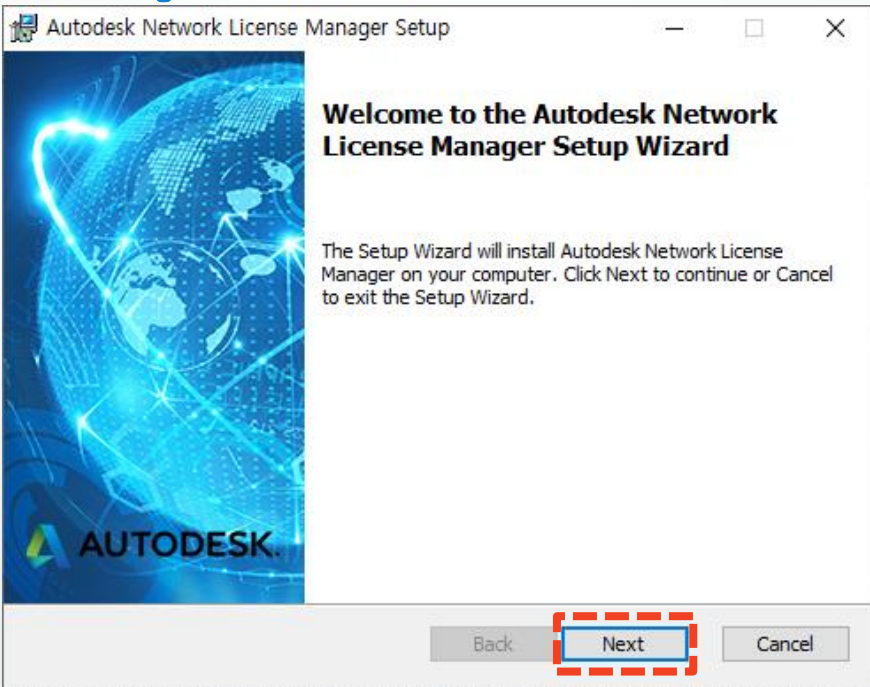

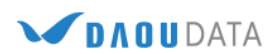

| 👘 Au        | todesk Network License Manager Setup                                                                                                    | _                              |                   | ×    |
|-------------|----------------------------------------------------------------------------------------------------|--------------------------------|-------------------|------|
| En          | d-User License Agreement                                                                                                    |                                |                   |      |
| F           | lease read the following license agreement carefully                                                                                                    |                                |                   |      |
|             |                                                                                                    |                                |                   |      |
|             |                                                                                                    |                                |                   |      |
|             | Autodesk                                                                                                    |                                |                   | Â    |
|             | LICENSE AND SERVICES AGREEMENT                                                                                                    |                                |                   |      |
| R<br>L<br>A | EAD CAREFULLY: AUTODESK LICENSES THE SOFTWARI<br>ICENSED MATERIALS ONLY ON THE CONDITION THAT LI<br>CCEPTS ALL OF THE TERMS CONTAINED OR REFERENT<br>GREEMENT.                                                   | E AND O<br>ICENSEE<br>CED IN 1 | THER<br>E<br>THIS |      |
| T<br>V      | YOU PURCHASED A SUBSCRIPTION TO ANY AUTODESI<br>HE TERMS AVAILABLE AT <u><a href="https://www.autodesk.com/tern">https://www.autodesk.com/tern</a></u><br>I agree to the Autodesk License and Services Agreement | K MATEF<br><u>ns&gt;</u> ("Cu  | RIALS,<br>rrent   | ~    |
|             |                                                                                                    |                                |                   |      |
|             | Print Back Nex                                                                                                    | t                              | Car               | ncel |
|             |                                                                                                    |                                |                   |      |
| 👘 Ai        | utodesk Network License Manager Setup                                                                                                    | _                              |                   | ×    |
| De          | stination Folder                                                                                                    |                                |                   |      |
| (           | Click Next to install to the default folder or click Change to choose a                                                                                                    | nother.                        |                   |      |
| In          | stall Autodesk Network License Manager to:                                                                                                    |                                |                   |      |

C:₩Autodesk₩Network License Manager₩

Change...

권장 설치 경로 C:₩Autodesk₩Network License Manager₩

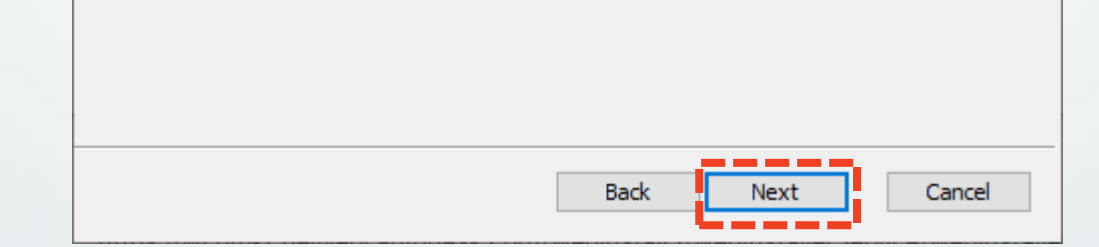

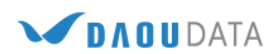

| 🕼 Autodesk Network License Manager Setup 🛛 –                                                                                          | -      |     | ×    |
|----------------------------------------------------------------------------------------------------|--------|-----|------|
| Ready to install Autodesk Network License Manager                                                                                     |        |     | 4    |
| Click Install to begin the installation. Click Back to review or change any o installation settings. Click Cancel to exit the wizard. | f your |     |      |
|                                                                                                    |        |     |      |
|                                                                                                    |        |     |      |
| Back                                                                                                    | ] [    | Car | ncel |

3. 제품 설치가 완료되면 바탕화면에 [LMTOOLS Utility] 파일이 생성된 것을 확인 하실 수 있습니다.

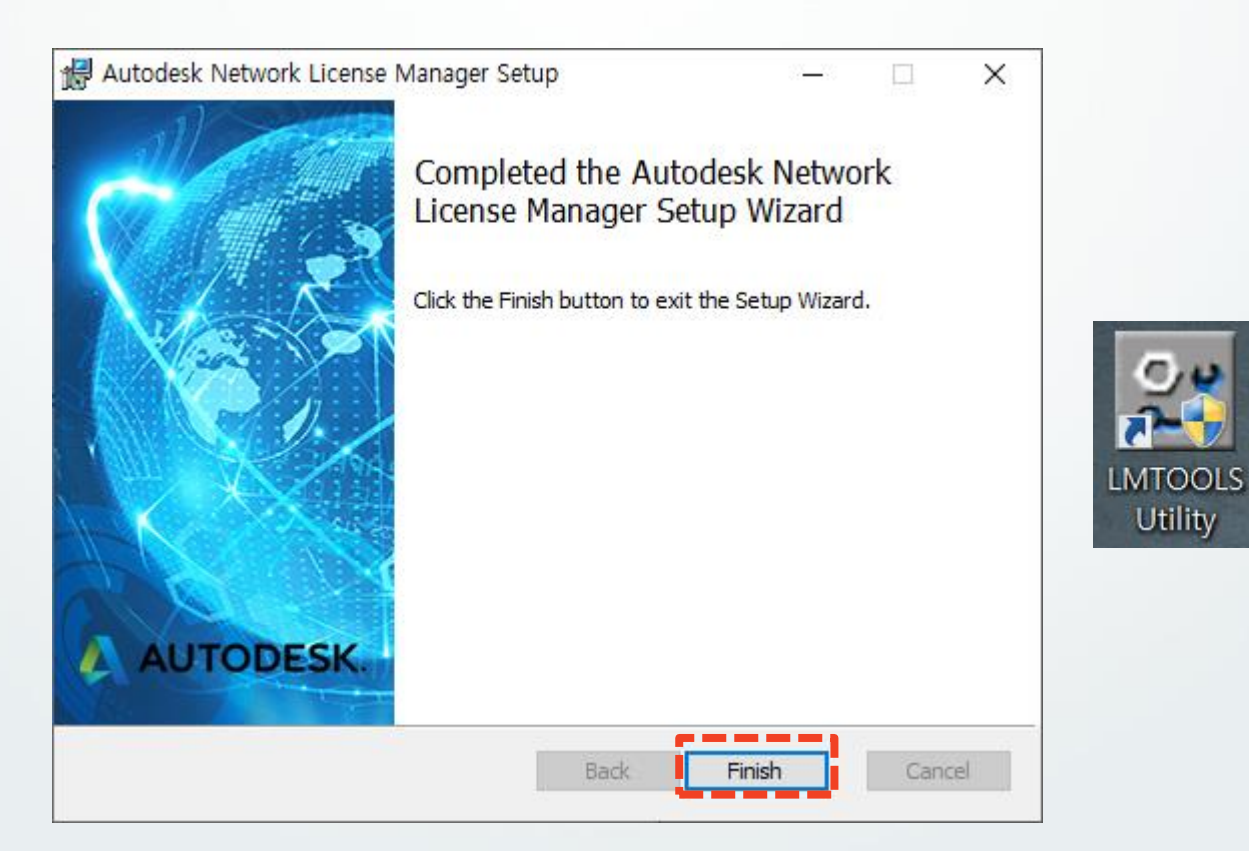

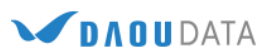

### 4-1) 라이선스 발급 - 멤버쉽 / 기간제 라이선스

Autodesk 멤버쉽 고객의 경우 Autodesk Accounts web-site 를 통해 간편한 라이선스 발급이 가능합니다. 만약 멤버쉽 고객이 <u>아닌</u> 경우, [4-2) 라이선스 발급 - 영구 라이선스 ] 항목을 참조해주시기 바랍니다.

**1.** accounts.autodesk.com 으로 이동하여 Autodesk 계정으로 로그인합니다.

최초 로그인 진행 시, Autodesk 로부터 발송된 메일의 [Autodesk 계정 액세스] 버튼을 클릭하여 이동합니다.

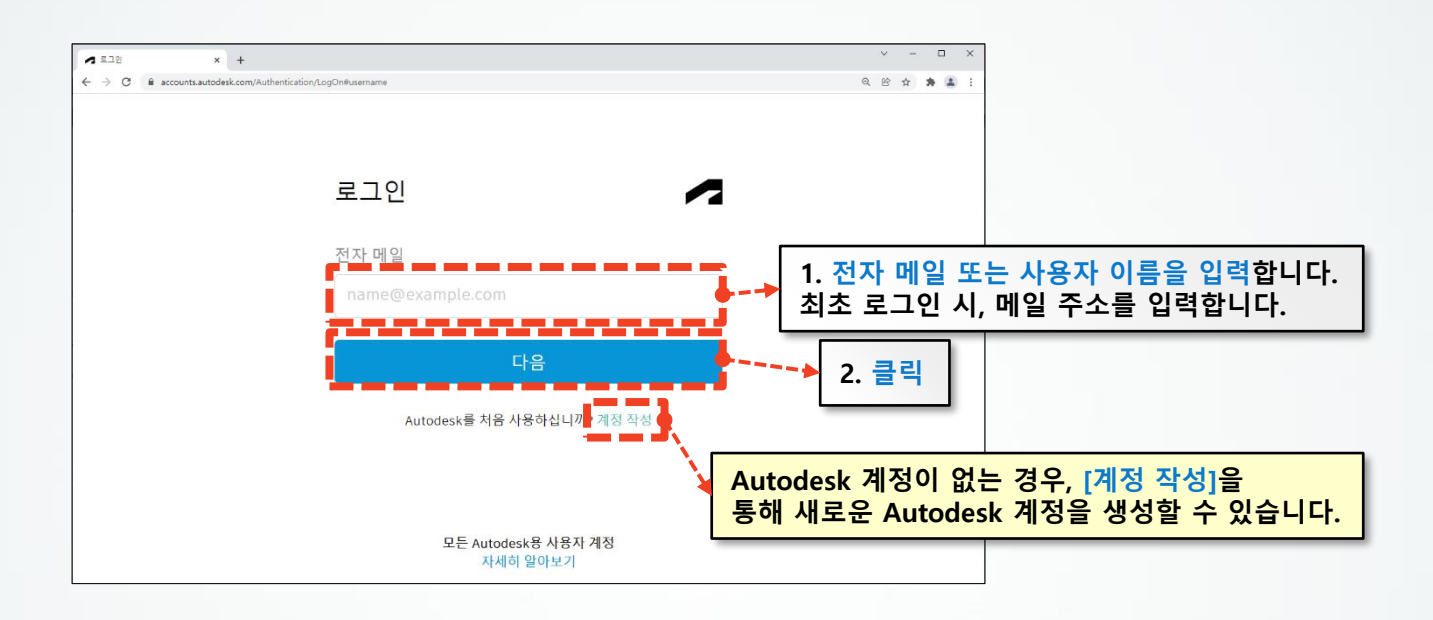

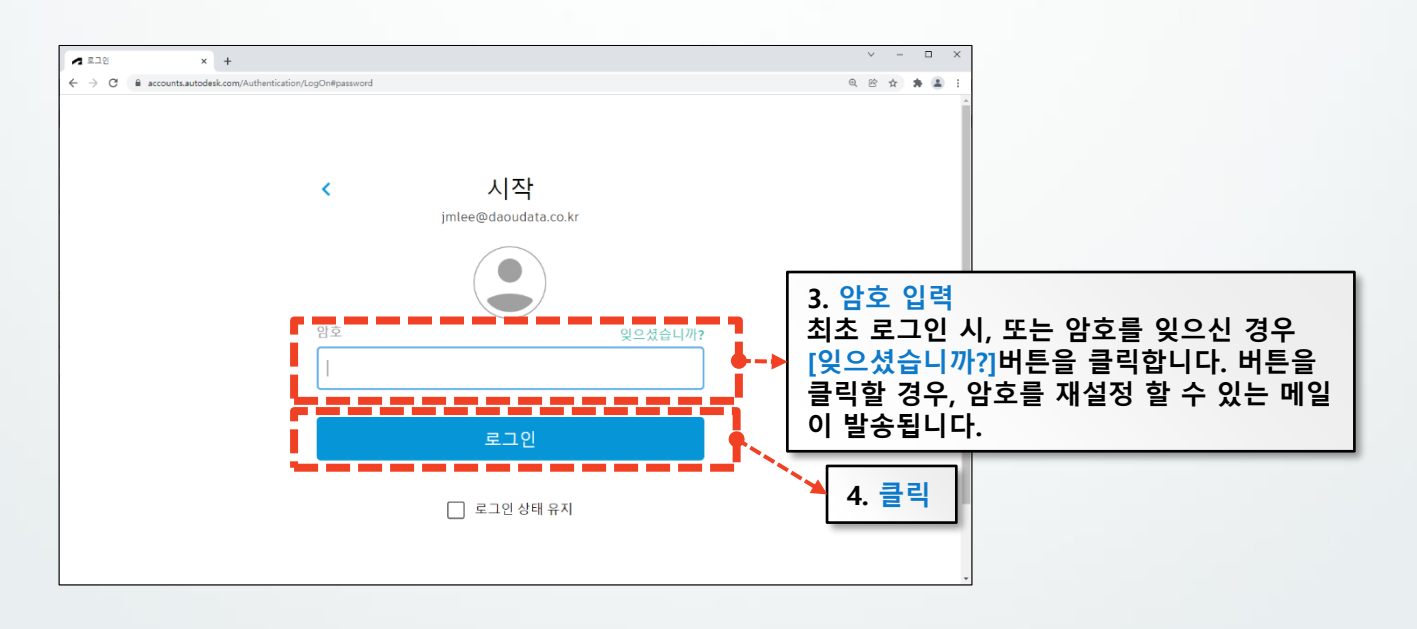

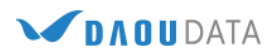

- 2. 로그인하면 아래와 같은 화면을 확인할 수 있습니다.
  - [**제품 및 서비스**]를 클릭합니다.

| A My Profile × +                                                               |                                                              | ✓ - □ ×                               |
|--------------------------------------------------------------------------------|--------------------------------------------------------------|---------------------------------------|
| <ul> <li>C in profile.autodesk.com/personalinfo</li> <li>AUTODESK Q</li> </ul> |                                                              |                                       |
| My profile and settings<br>음 개인 정보                                             | <b>기본 사항</b><br>이름, 사진 및 자신에 대해 공유하는 상세 정보가 프로젝트 디렉토리 및 Auto | 주명 이<br>jmlee@daoudata.co.kr<br>로그아웃  |
| ① 보안<br>② 설정                                                                   | 답니다.<br>이름(필수)                                               | ☐ 내계정 클릭<br>재중 및서비스<br>재중 업데이트<br>개성파 |
|                                                                                | 사진<br>자기 소개 스토리를 공유하고 연결을 구축하세요.                             | (2) 내 프로필 및 설정<br>암호 및 보안<br>어어       |
| 내 정보를 변경하거니<br>사용자 이름 또는 암3                                                    | ·<br>호를 변경할 수 있습니다.                                          | 지 이해하는 데 도움이 됩니                       |

3. [모든 제품 및 서비스]를 클릭하면 사용할 수 있는 제품 정보를 확인하실 수 있습니다.

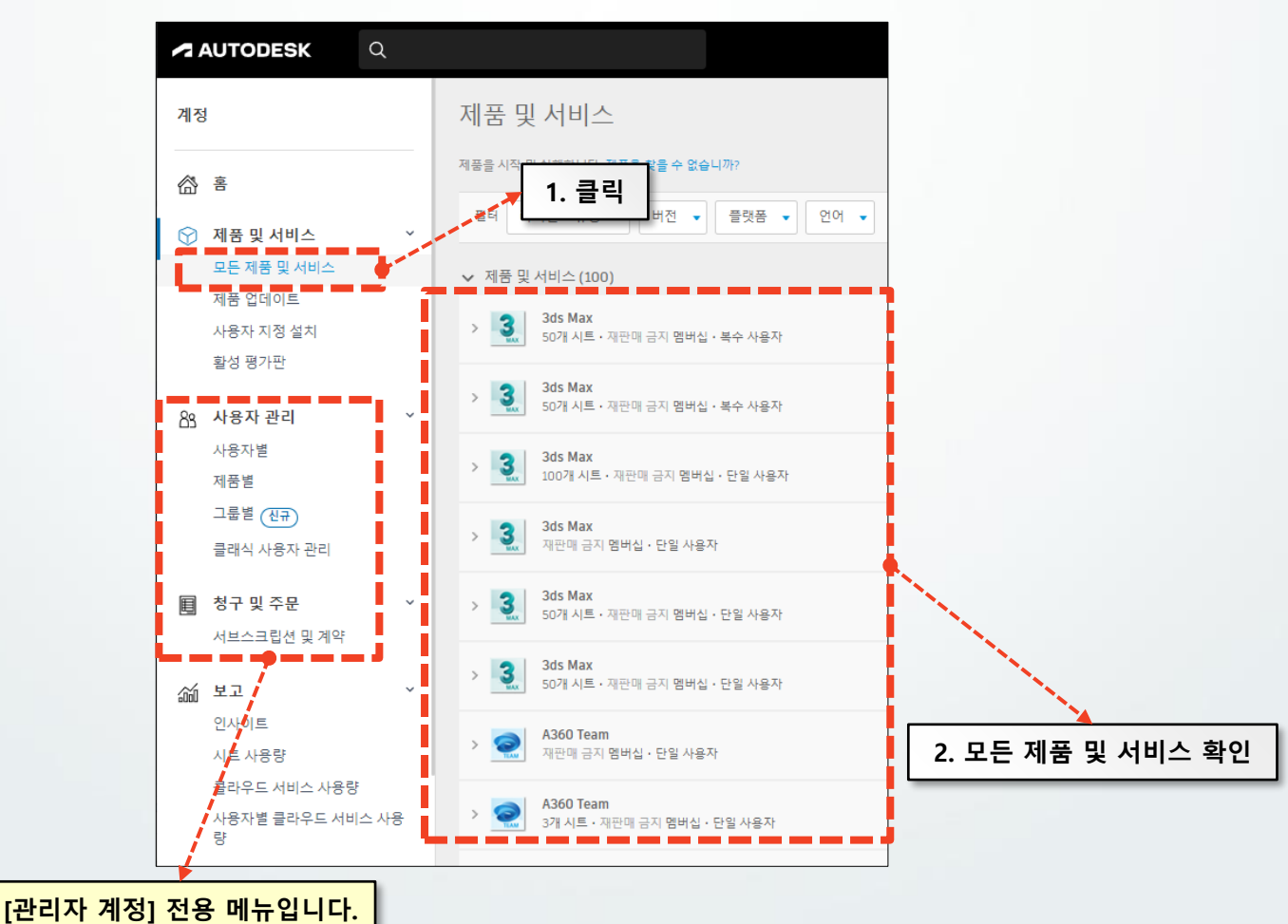

(주) 다우데이타에서 제공하는 기술문서입니다.

10

### 4. 제품의 버전을 확인하신 후, [네트워크 라이선스 파일 생성]을 클릭합니다.

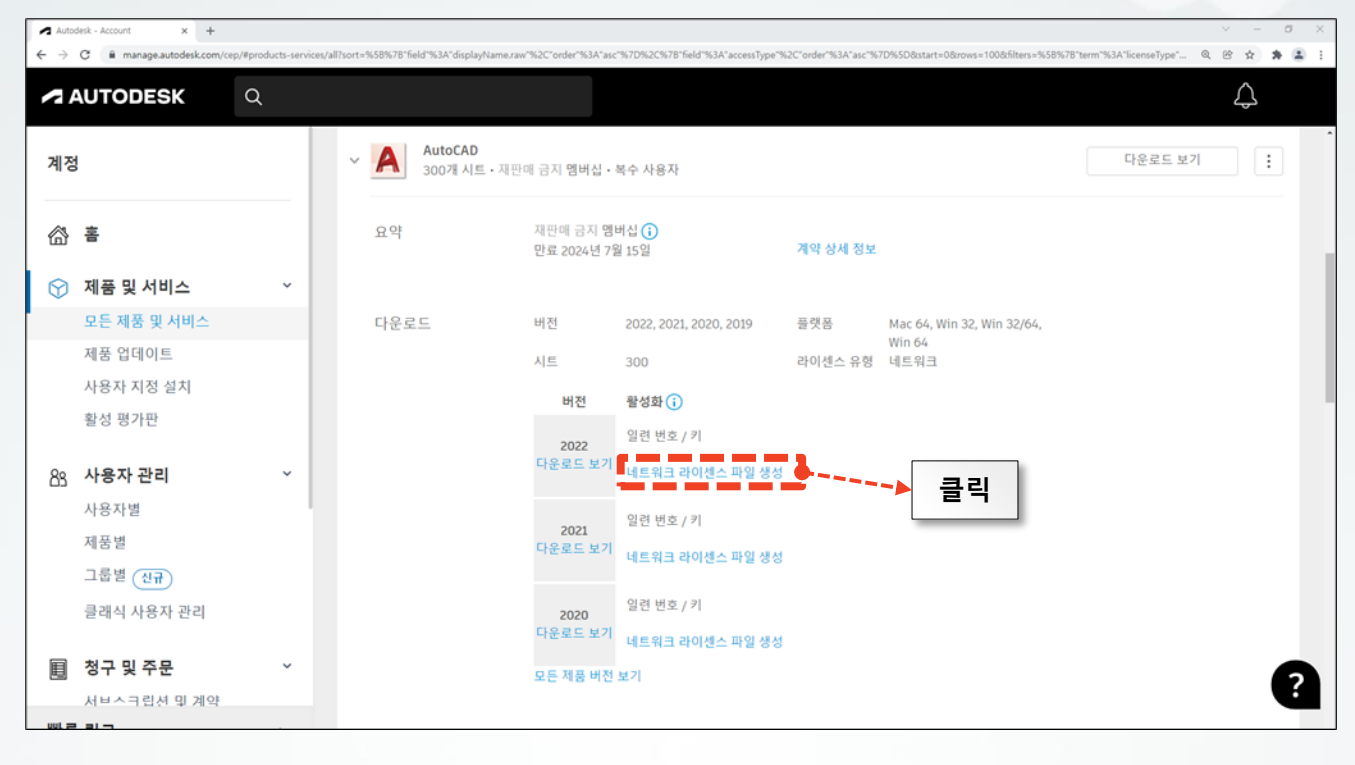

5. 라이선스 서버 모델을 선택합니다.
 서버PC 한 대만을 사용할 경우, [단일 서버]를 선택합니다.

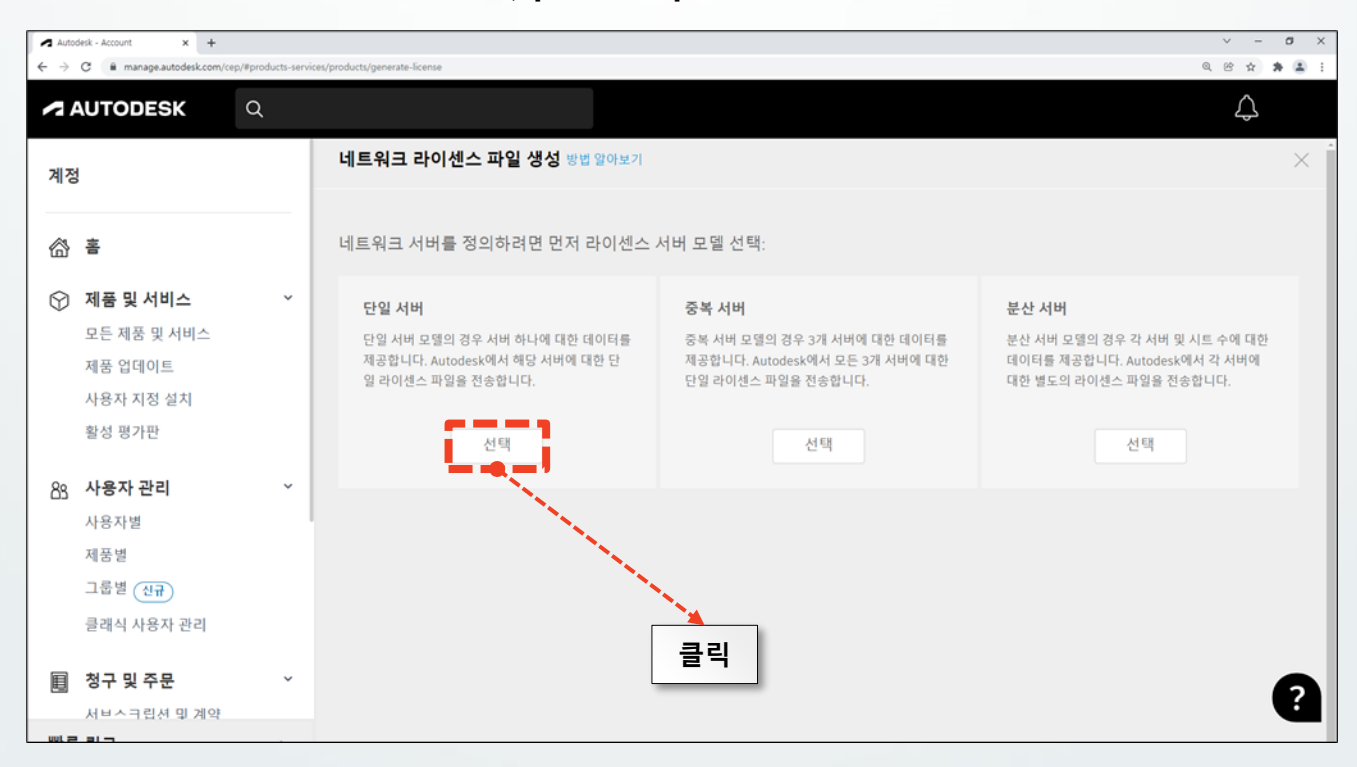

(주)다우데이타에서 제공하는 기술문서입니다.

6. 구성하고자 하는 서버의 정보를 입력한 후,

[+제품을 선택하고 이 서버에 추가]버튼을 통해 네트워크 라이선스를 발급받을 제품을 선택합니다. (다수의 제품을 선택할 경우, 해당 제품 모두를 사용할 수 있는 한 개의 LIC 파일로 발급됩니다.) 이 후, [라이선스 파일 받기] 버튼을 클릭합니다.

| Autor                    | desk - Account × +       |                     |                               |                      | ~ - a ×     |
|--------------------------|--------------------------|---------------------|-------------------------------|----------------------|-------------|
| $\leftarrow \rightarrow$ | C B manage.autodesk.com/ | cep/#products-servi | ces/products/generate-license |                      | a e 🛧 🛪 🛓 i |
| ~                        | AUTODESK                 | Q                   |                               |                      | $\Diamond$  |
| 계정                       | 1                        |                     | 네트워크 라이센스 파일 생성 방법 않아보기       | 1. [서버 정보] 입력        | × 1         |
| <b>6</b>                 | Ř                        |                     | 단일 라이센스 서버                    | м                    | 버 모델 변경     |
| Ø                        | 제품 및 서비스                 | v                   | 서비 이름 ()                      | 서버 ID(Mac 주소) 👔      |             |
| Ť                        | 모든 제품 및 서비스              |                     |                               |                      |             |
|                          | 제품 업데이트                  |                     | 1 7778 ARRA 2 0 HW0 5 7       |                      |             |
|                          | 사용자 지정 설치                |                     | ▲ 시동물 전체하고 이 지하에 무가           | 2 [ 게프은 서태친그 서비에 초   | 7니 크리       |
|                          | 활성 평가판                   |                     |                               | 2. [부 제품을 전력하고 지미에 두 | ~] = =      |
| 88                       | 사용자 관리                   | ~                   |                               | 서스 파이 바기1 크리         |             |
|                          | 사용자별                     |                     | 라이센스 파일 받기 🚽 - 큐소 🍼 3. [ㄷ[♥]  | [신스 파일 얻기] 물릭        |             |
|                          | 제풍별                      |                     |                               |                      |             |

#. 서버 정보 확인 Tip - LMTools 의 [System Settings]탭에서 확인 가능하며, 호스트 이름(Host name)은 한글을 지원하지 않습니다.

| 단일 라이센스 서버                 |                         |                                                                                                    | 서버 모델 변경               |                                 |
|----------------------------|-------------------------|----------------------------------------------------------------------------------------------------|------------------------|---------------------------------|
| 시네 이름 ①                    |                         | 시베 ID(Mac 주소) 🕕                                                                                                    |                        |                                 |
| + 제동을 선택하고 이 서비에 추가        | LMTOOLS by Flexera      | 4                                                                                                    |                        | - 0 3                           |
|                            | File Edit Mode He       | elp                                                                                                    |                        |                                 |
|                            | Service/License File Sy | stem Settings Utilities Start/Stop/Rerea                                                                                                    | d Server Status Server | Diags Config Services Borrowing |
| 대학원드 특용 문제 위조              | - Hostid Settings -     |                                                                                                    |                        |                                 |
|                            | Computer/Hostname       | e DESKTOP-VSS5HSJ                                                                                                    | System Time Zone       | 대하민국 표준시                        |
|                            | include Domain          | /                                                                                                    | - System Time 2016     | 1-1201-21                       |
|                            | Usemame                 | J                                                                                                    | - GMT Time             | Thu Feb 03 04:06:07 2022        |
|                            | IPv4 Address            |                                                                                                    |                        | 1                               |
|                            | IPv6 Address            |                                                                                                    | Local Time             | Thu Feb 03 13:06:07 2022        |
|                            | Ethernet                | 84144d2abc91                                                                                                    |                        |                                 |
|                            | TPM_ID1                 | FNLS failed to return TPM attributes                                                                                                    | - Windows Directory    | C:\windows                      |
| r. 레포오 너테윈그                | 이 나비에 초기1               | 이 라이센스 서버에 추가할 제품을 하나 이상 선택                                                                                                    | 합니다.                   | ×                               |
| [+세쿰글 신댁아고                 | 이 지미에 주가]               | 모든 서태                                                                                                    | 검색 이름 또는 일려 비호         |                                 |
|                            |                         | AutoCAD 2022                                                                                                    |                        |                                 |
|                            |                         | 데 멤버십   복수 사용자                                                                                                    |                        |                                 |
|                            |                         | AutoCAD 2022<br>멤버십 I 북수 사용자                                                                                                    |                        |                                 |
|                            |                         | AutoCAD 2022<br>영비상 1 북수 사용자                                                                                                    |                        |                                 |
|                            |                         | AutoCAD Architecture 2022                                                                                                    |                        |                                 |
| 1. 추가 제품 기                 | 네크                      | - 멤버십   북수 사용자                                                                                                    |                        |                                 |
| 보스 제프 서태 시                 |                         | AUTOCAD LI 2022<br>멤버십   북수 사용자                                                                                                    |                        |                                 |
| - 국구 세품 연곡 ^               |                         | AutoCAD LT 2022                                                                                                    |                        |                                 |
| 선택 된 모든 제품                 | · 사용 가능한                | 명버십   북수 사용자                                                                                                    |                        |                                 |
| 선택 된 모든 제품<br>한 개의 LIC 파일  | · 사용 가능한<br>로 생성 됨.     | 명비십 1 부수 사용자                                                                                                    |                        |                                 |
| 선택 된 모든 제품<br>한 개의 LIC 파일. | · 사용 가능한<br>로 생성 됨.     | 영버십   복수 사용자           AutoCAD MEP 2022           영버십   복수 사용자           AutoCAD MEP 2022           영버십   복수 사용자           AutoCAD Map 3D 2022                                                                                                    |                        |                                 |
| 선택 된 모든 제품<br>한 개의 LIC 파일  | · 사용 가능한<br>로 생성 됨.     | 영버십 1 복수 사용자           AutoCAD MEP 2022           영버십 1 복수 사용자           AutoCAD Map 3D 2022           영버십 1 복수 사용자                                                                                                    |                        |                                 |
| 선택 된 모든 제품<br>한 개의 LIC 파일: | · 사용 가능한<br>로 생성 됨.     | 영버십 1 복수 사용자           AutoCAD MEP 2022           영버십 1 북수 사용자           AutoCAD Map 3D 2022           영버십 1 북수 사용자           에너리 사용자           AutoCAD Map 3D 2022           영버십 1 북수 사용자           이너리 사용자           이너리 사용자           이너리 사용자           이너리 사용자           이너리 사용자           이너리 사용자 |                        |                                 |

12

7. [라이센스 파일 저장]을 클릭하여 LMTools 설치 경로에 라이선스를 저장합니다.

|                          | 네트워크 라이센스 파일 받기                                                                                                    |                                                                                                    | ×                                 |
|--------------------------|----------------------------------------------------------------------------------------------------|----------------------------------------------------------------------------------------------------|-----------------------------------|
|                          | 서버 이름<br>DESKTOP-VSS5HSJ<br>네트워크 라이센스 파일 정보 ()                                                                                                    | 서버 ID<br><b>84144d2abc91</b>                                                                                                    |                                   |
|                          | SERVER DESKTOP-VSS5HSJ 84144d2ab<br>USE_SERVER<br>VENDOR adskflex port=2080<br>PACKAGE 64300ACD_T_F adskflex 1.00<br>87393ACD_2021_0F 87224ACD_202<br>86830ACD_2018_0F 86604ACD_202<br>SUPERSEDE=64300ACD_T_F ISSU<br>17D1 D3F6 B83F 4F76 C71C 7374 CF<br>189D 0F36 7FCC 870A A242 3ADD 0<br>B830 5CB5 B6EE" SIGN2="0FC2 B3<br>클립보드로 복사 라이센스 파일 저<br>이 서버에 대한 네트워크 라이센스 파일을<br>jalee@daoudata.co.kr<br>이메일 주소를 더 추가할 수 있습니다(주소 | 0 COMPONENTS="87545ACD_2022_0F \<br>20_0F 87084ACD_2019_0F \<br>017_0F" OPTIONS=SUITE \<br>ED=03-Feb-2022 SIGN="0240 9358 0B27 \<br>43 B118 CA5C AFCB 9E99 9AF0 \<br>0267 31B0 35C3 ADDB B35C A514 \<br>59 7BEE B0DC 1C4C E3E7 2C2B A385 \<br>장<br>이메일로 보낼 대상:<br>사이에 세미콜른 사용). |                                   |
|                          | 보내기 및 닫기 닫기                                                                                                    |                                                                                                    |                                   |
| #. LIC 파일 권<br>#. [보내기 및 | <sup>년</sup> 장 저장 경로 : [ C:₩Autodesl<br>닫기]버튼 : 라이선스 파일을 /                                                                                                    | ๙₩Autodesk Network License M<br>Autodesk 계정에 연결된 e-mail 또                                                                                                    | lanager ]<br>또는 추가 작성한 e-mail 로 전 |

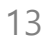

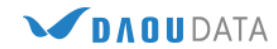

# 4-2) 라이선스 발급 - 영구 라이선스

Autodesk 멤버쉽 고객이 아닌, **기존 영구 라이선스를 보유**하고 계실 경우, Autodesk 공식 홈페이지를 통해 CASE로 직접 요청하여 발급 받으실 수 있습니다.

1. Autodesk Knowledge Network web-site (<u>https://knowledge.autodesk.com/ko/</u>) 로 이동합니다.

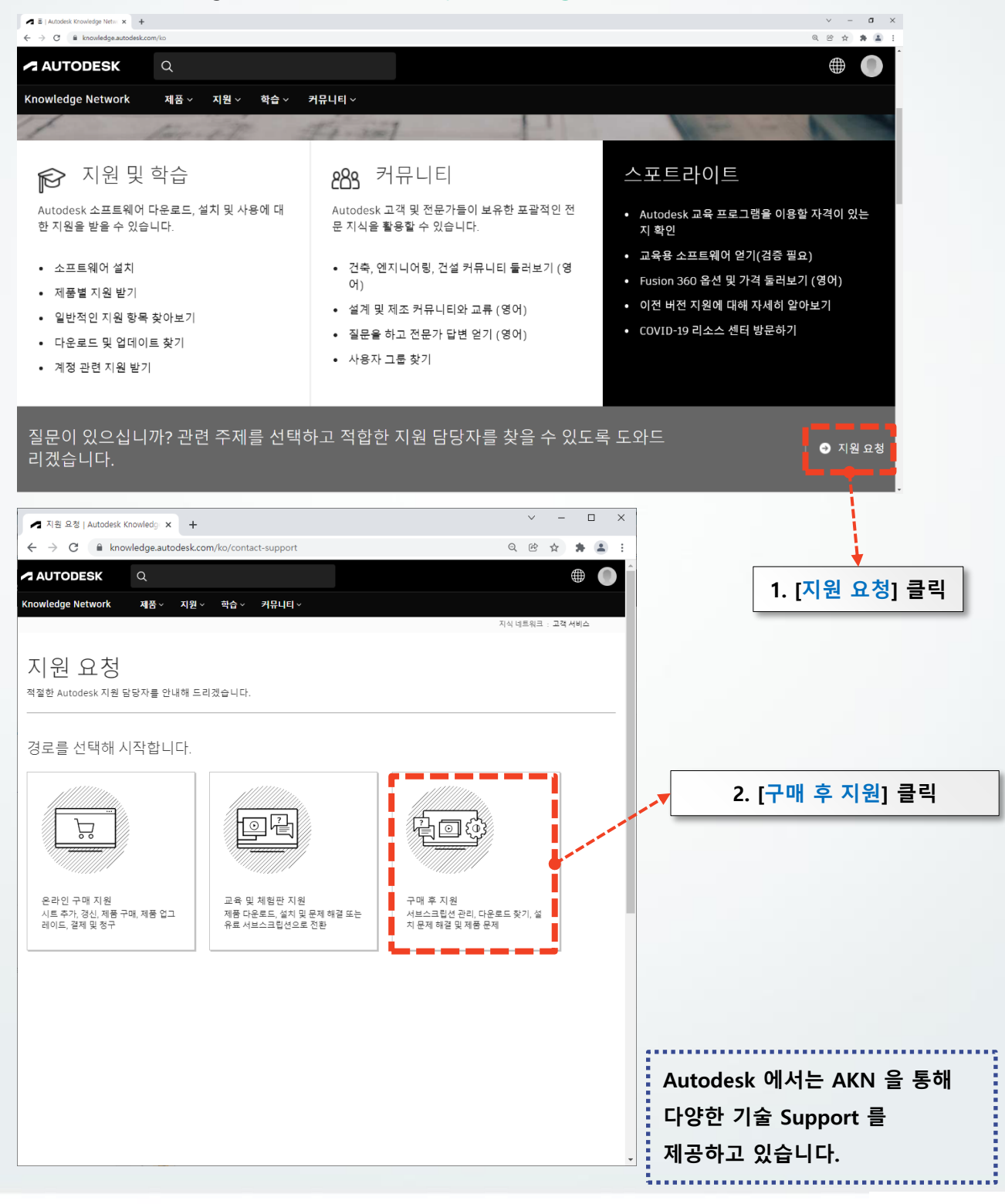

#### 2. [설치 및 활성화]를 클릭합니다.

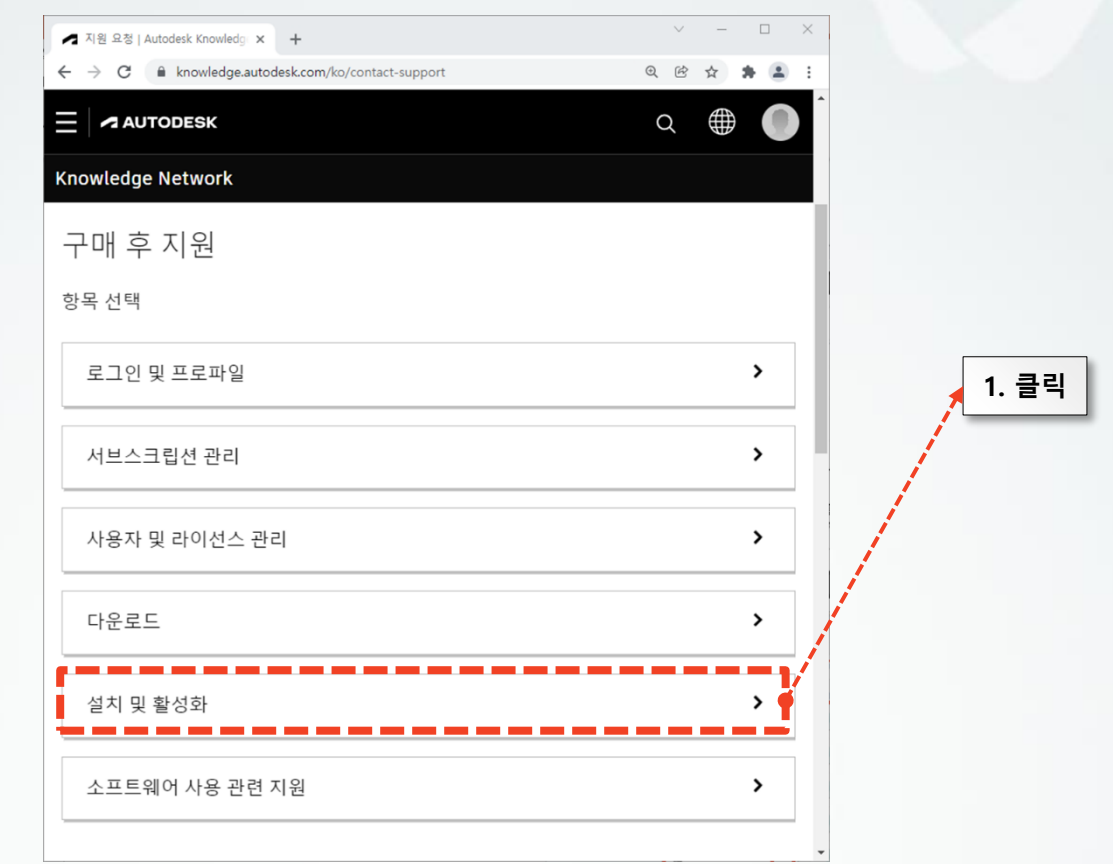

### 3. [복수 사용자 및 네트워크 라이선스 관리]를 클릭합니다.

| Q CC   | -<br>☆) | •<br>* •<br>• |             | 2. 클             |
|--------|---------|---------------|-------------|------------------|
| Q<br>Q |         | * •           |             | 2. 클             |
| Q      |         | •<br>•        |             | 2. 클             |
|        |         | >             |             | 2. 클             |
|        |         | >             |             | 2. 클             |
|        |         | >             |             | 2. 클             |
|        |         | >             |             | 1                |
|        |         |               |             |                  |
|        |         | >             |             |                  |
|        |         | >             |             |                  |
|        |         | >             |             | ,<br>            |
|        |         | >             |             |                  |
|        |         | >             |             |                  |
|        |         |               | ><br>><br>> | ><br>><br>><br>> |

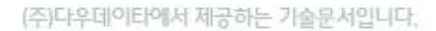

### 4. [**케이스 생성**]을 클릭합니다.

| ▲ 지원 요청   Autodesk Knowledg × +                      | ~   | -           |     | × |
|------------------------------------------------------|-----|-------------|-----|---|
| ← → C      knowledge.autodesk.com/ko/contact-support | QĒ  | \$          | * 4 | : |
|                                                      | Q   |             |     |   |
| Knowledge Network                                    |     |             |     |   |
|                                                      |     |             |     |   |
| 복수 사용자 및 네트워크 라이선스 관리                                |     |             |     |   |
| 연락처 옵션                                               |     |             |     |   |
| 주명 이 님, 환영합니다. (jmlee@daoudata.co.kr)<br>◎ 스탠다드 플랜   |     |             |     |   |
| 사용 가능한 옵션은 다음과 같습니다.                                 |     |             |     |   |
| 라이브 채팅 - 영어로만 제공<br>에이전트에게 연결할 수 있습니다.               |     |             |     | 1 |
| ▲ 전화 예약<br>사전 예약 필요                                  |     | <b>,</b> 3. | 클딕  | J |
| 케이스 생성<br>1일(영업일 기준) 안으로 답변이 제공됩니다.                  |     |             |     |   |
| 원하는 연락처 옵션이 보이지 않으십니까? 여러 계정이 있는 경우 <u>다른 계정으로</u>   | 로그인 | 해 보십.       | 시오. | + |

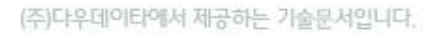

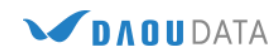

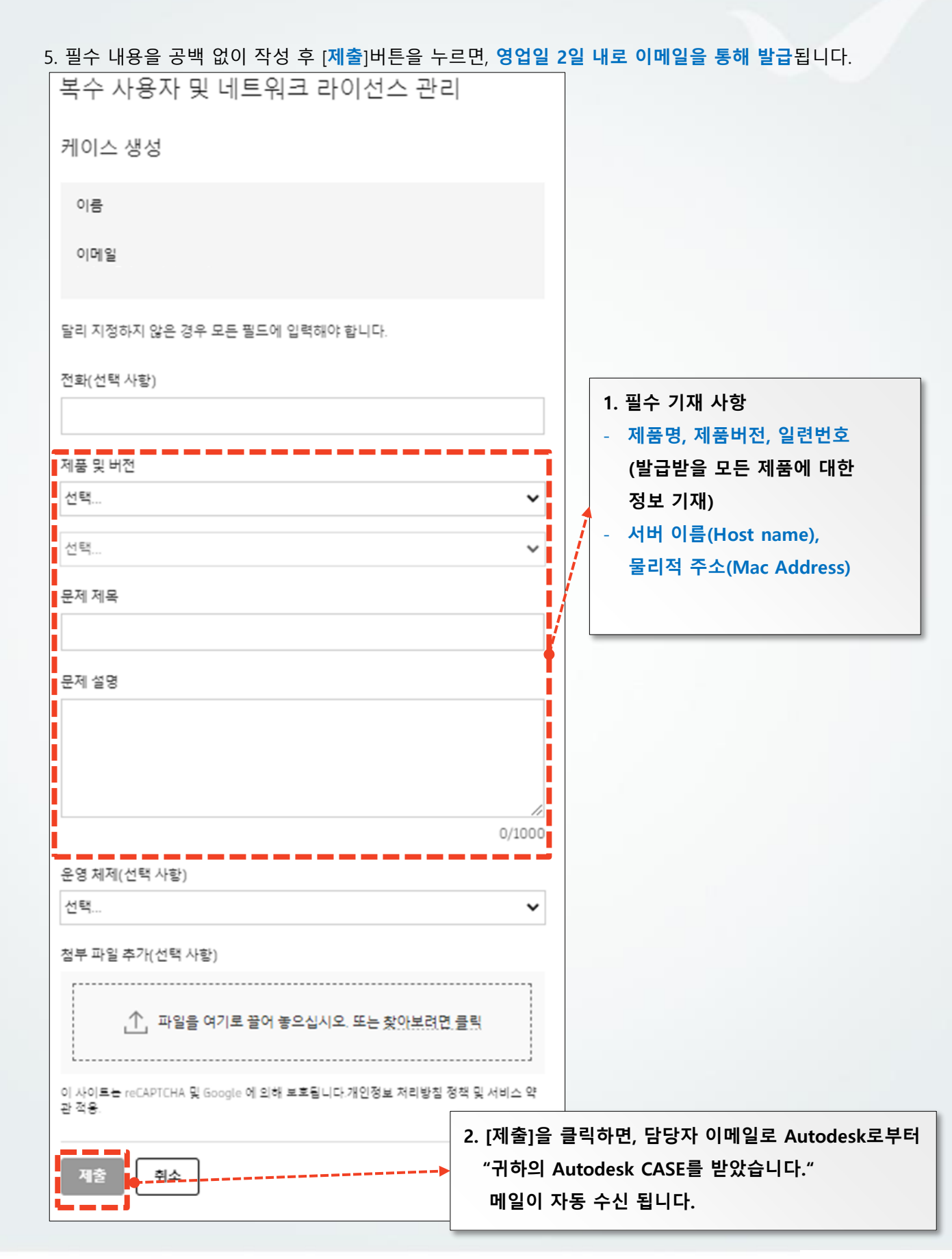

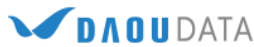

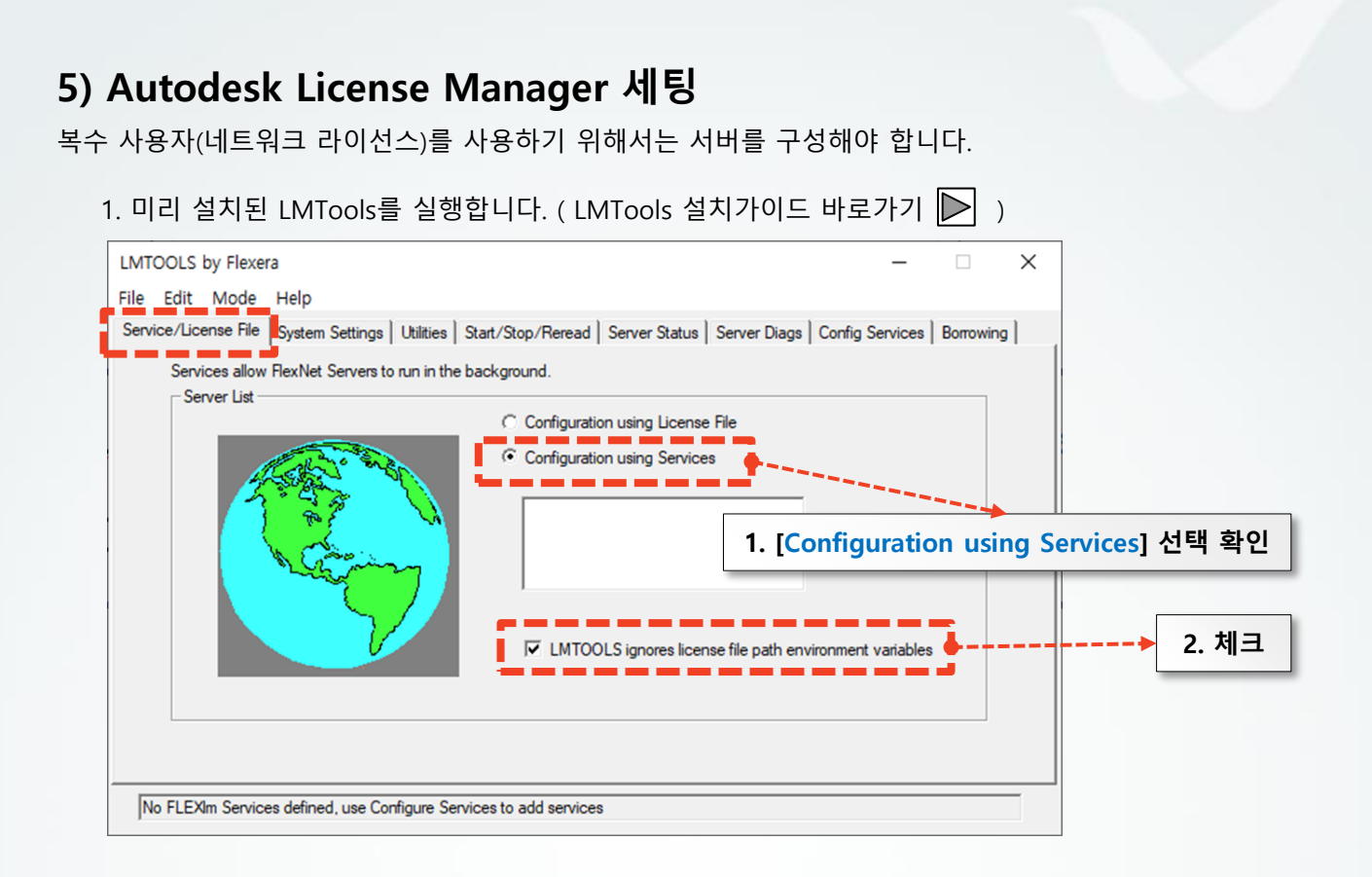

### 2. [Config Services]탭으로 이동하여 서비스 이름 및 각각의 구성 파일을 지정합니다.

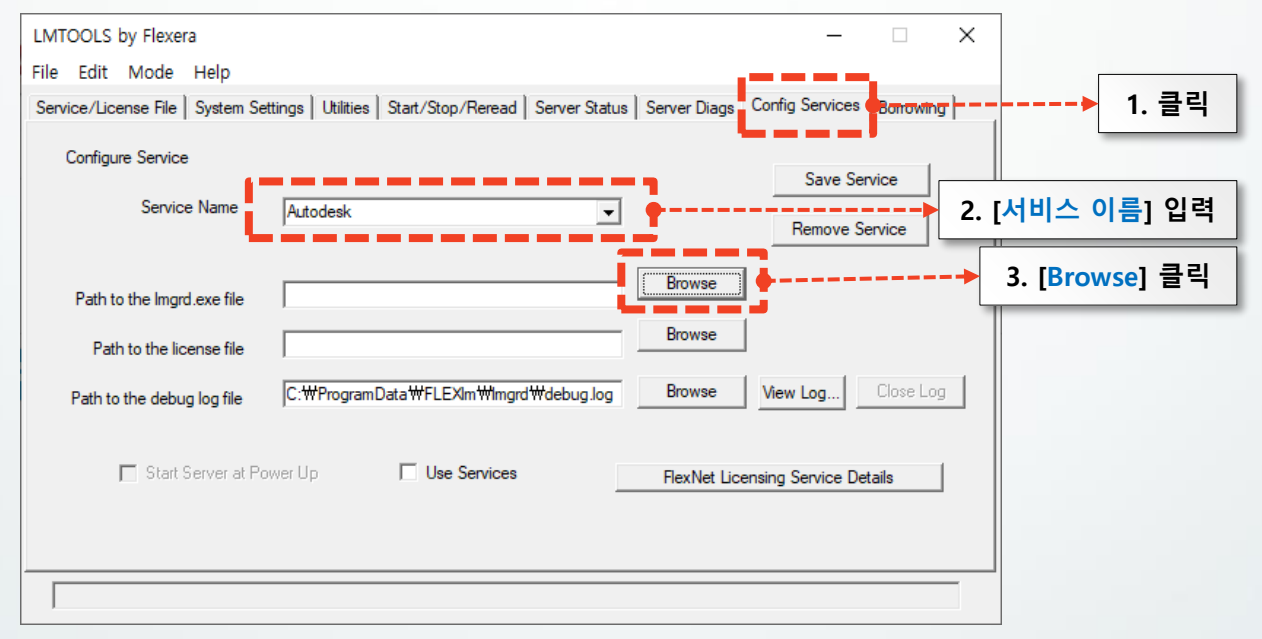

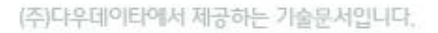

🖉 D Λ O U DATA

| 열기                                                                |                                                                          | ,                                                                                        |                                          | 4. [LM                                   | Tools 설치 경로] 이동                |
|-------------------------------------------------------------------|--------------------------------------------------------------------------|------------------------------------------------------------------------------------------|------------------------------------------|------------------------------------------|--------------------------------|
| ← → ∽ ↑                                                           | → LH PC → Windows (C:) → Autodesk → Net                                  | work License Manager                                                                     | ٽ ×                                      | Network Electrice Manag                  | ger a <i>p</i>                 |
| 구성 ▼ 새 폴더                                                         | 3                                                                        |                                                                                          |                                          |                                          |                                |
| OneDrive                                                          | ▲ 이름                                                                     | 수정한 날짜                                                                                   | 유형                                       | 크기                                       |                                |
| 및 내 PC<br>③ 3D 개체<br>및 home<br>↓ 다운로드<br>圖 동영상<br>台 문서<br>■ 바탕 화면 | adskflex exe     Imgrd.exe     Imtools.exe     Imtols.exe     Imutil.exe | 2021-04-05 오전 12:03<br>2021-04-05 오전 12:01<br>2021-04-05 오전 12:01<br>2021-04-05 오전 12:01 | 응용 프로그램<br>응용 프로그램<br>응용 프로그램<br>응용 프로그램 | 2,487KB<br>1,174KB<br>1,396KB<br>1,229KB | 5. [lmgrd.exe] 클릭              |
|                                                                   | 파일 이름(N): Lmgrd.exe                                                      |                                                                                          | ~                                        | Lmgrd Files(*.exe)<br>열기(O)              | <br><sup>좌소</sup> → 6. [열기] 클릭 |

| LMTOOLS by Flexera                    |                                                                   | – 🗆 X                          |                 |
|---------------------------------------|-------------------------------------------------------------------|--------------------------------|-----------------|
| File Edit Mode Help                   |                                                                   |                                |                 |
| Service/License File   System Setting | gs   Utilities   Start/Stop/Reread   Server Status   Server Diags | Config Services Borrowing      |                 |
| Configure Service<br>Service Name     | Autodesk                                                          | Save Service<br>Remove Service |                 |
| Path to the Imgrd.exe file            | todesk WNetwork License Manager Wimgrd.exe                        |                                |                 |
| Path to the license file              | Browse                                                            |                                | 7. [Browse] 굴딕  |
| Path to the debug log file            | C:\ProgramData\FLEXIm\Imgrd\Uebug.log                             | View Log Close Log             |                 |
| T Start Server at Power               | Up 🔽 Use Services FlexNet Lic                                     | censing Service Details        |                 |
|                                       |                                                                   |                                |                 |
|                                       |                                                                   | 8. [라이                         | 선스 파일 저장 경로] 이동 |
| 열기<br>← → ~ ↑                         | Autodesk > Network License Manager > License                      | C License 검색                   | X<br>و          |
| 구성 ▼ 새 폴더                             | '                                                                 |                                | 0               |

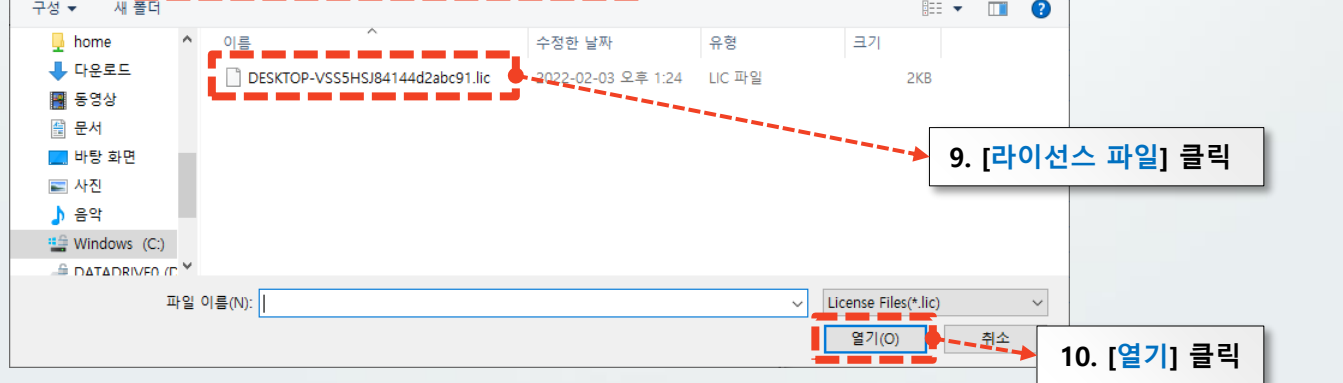

|                                                                                                    |                                                                                                    | 10.5                                                                                                    | Confin Constants I a                                                                                                    | . 1                                                                                                    |                                                                   |
|----------------------------------------------------------------------------------------------------|----------------------------------------------------------------------------------------------------|----------------------------------------------------------------------------------------------------|----------------------------------------------------------------------------------------------------|----------------------------------------------------------------------------------------------------|-------------------------------------------------------------------|
| ervice/License File   System Se                                                                                                    | ettings   Utilities   Start/Stop/Reread   Server Statu                                                                                                    | is   Server Diags                                                                                                    | Config Services Bor                                                                                                    | rowing                                                                                                    |                                                                   |
| Configure Service                                                                                                    |                                                                                                    |                                                                                                    | Cours Coursian                                                                                                    |                                                                                                    |                                                                   |
| Service Name                                                                                                    | Autodesk                                                                                                    | ī                                                                                                    | Save Service                                                                                                    | _                                                                                                    |                                                                   |
|                                                                                                    |                                                                                                    | 1                                                                                                    | Remove Servic                                                                                                    | e                                                                                                    |                                                                   |
| Path to the Imgrd.exe file                                                                                                    | todesk₩Network License Manager₩Imgrd.exe                                                                                                    | Browse                                                                                                    |                                                                                                    |                                                                                                    |                                                                   |
| Path to the license file                                                                                                    | cense₩DESKTOP-VSS5HSJ84144d2abc91.lic                                                                                                    | Browse                                                                                                    |                                                                                                    |                                                                                                    |                                                                   |
|                                                                                                    | ,                                                                                                    | Browse                                                                                                    |                                                                                                    | se Loot 1                                                                                                    | 1. [Browse] 클릭                                                    |
| Path to the debug log file                                                                                                    |                                                                                                    |                                                                                                    |                                                                                                    |                                                                                                    |                                                                   |
| 🔲 Start Server at Pi                                                                                                    | ower Up 🔽 Use Services                                                                                                    | FlexNet Lice                                                                                                    | nsing Service Details                                                                                                    |                                                                                                    |                                                                   |
|                                                                                                    |                                                                                                    |                                                                                                    | nang ourrice Details                                                                                                    |                                                                                                    |                                                                   |
|                                                                                                    |                                                                                                    |                                                                                                    |                                                                                                    |                                                                                                    |                                                                   |
|                                                                                                    |                                                                                                    |                                                                                                    |                                                                                                    |                                                                                                    |                                                                   |
| 1                                                                                                    |                                                                                                    |                                                                                                    |                                                                                                    |                                                                                                    |                                                                   |
|                                                                                                    |                                                                                                    |                                                                                                    |                                                                                                    |                                                                                                    |                                                                   |
|                                                                                                    |                                                                                                    |                                                                                                    | 12                                                                                                    | . [로그 I                                                                                                    | 파일 저장 할 경로] (                                                     |
| Y ↑ Windows (C:) ;                                                                                                    | Autodesk > Network License Manager > log                                                                                                    | ~ (                                                                                                    | log 24                                                                                                    |                                                                                                    |                                                                   |
| ▼ 새 폴더                                                                                                    | ^                                                                                                    | 12                                                                                                    |                                                                                                    | = 고자히                                                                                                    |                                                                   |
| home 이름<br>다운로드 이름                                                                                                    | 수정한 날짜                                                                                                    | 13.                                                                                                    | [메보장] 으                                                                                                    | 토 시장인                                                                                                    | [[토그 파일] 신택                                                       |
| E debug.                                                                                                    | 10g 2022-02-03 오후                                                                                                    | 1:54                                                                                                    |                                                                                                    | ᄆᄍᡕ으                                                                                                    | 이용하여 TXT 파                                                        |
|                                                                                                    |                                                                                                    | - 도-                                                                                                    | ᆂᄣᄫᆮᆝᄢ                                                                                                    |                                                                                                    |                                                                   |
| 동 등 상상 · · · · · · · · · · · · · · · · ·                                                                                                    |                                                                                                    | 도                                                                                                    | ㅗ 파월는 [ <mark>네</mark><br>킫 생성하며,                                                                                                    | <u>_ 0</u> ]5                                                                                                    |                                                                   |
| 중당장                                                                                                    |                                                                                                    | 도-<br>일르<br>확경                                                                                                    | 그 파宣는 [메<br>르 생성하며,<br>당자명을 [LO                                                                                                    | 도 3] 크<br>G]로 설정                                                                                                    | 성합니다.                                                             |
| 송 5 영<br>문서<br>바탕 화면<br>사진<br>음악                                                                                                    |                                                                                                    | 도-<br>일로<br>확경                                                                                                    | 그 파일근 [메<br>르 생성하며,<br>당자명을 [LO                                                                                                    | 도 8] 을<br>G]로 설정                                                                                                    | 정합니다.                                                             |
| 종당영<br>문서<br>바탕 화면<br>사진<br>음악<br>Windows (C.)                                                                                                    |                                                                                                    | 일태                                                                                                    | 그 파일근 [메<br>2 생성하며,<br><mark>당</mark> 자명을 [LO                                                                                                    | 도영]로<br>G]로 설정                                                                                                    | 영합니다.                                                             |
| 응 5 명<br>문서<br>바탕 화면<br>사진<br>음악<br>Windows (C.)<br>DATADRIVFO (C >                                                                                                    | 10.00                                                                                                    | 도-<br>일로<br>확경                                                                                                    | 그 파일근 [메<br>리 생성하며,<br>당자명을 [LO                                                                                                    | 도영]로<br>G]로 설정                                                                                                    | 정합니다.                                                             |
| 응 5'8'<br>문서<br>바탕 화면<br>사진<br>음악<br>Windows (C:)<br>DATADRIVEO (C ★<br>파일 이름(N): debu                                                                                                    | ıg.log                                                                                                    | 도-<br>일 <u>:</u><br>확경                                                                                                    | 고 파일근 [메<br>길 생성하며,<br>장자명을 [LO<br>▼ Log Files(*.log)                                                                                            | 도 6]로 설정<br>G]로 설정                                                                                                    | 성합니다.                                                             |
| 응 5'8'<br>문서<br>바탕 화면<br>사진<br>음악<br>Windows (C.)<br>DATADRIVED (F)<br>파일 이름(N): debu                                                                                                    | ıg.log                                                                                                    | 일                                                                                                    | 고 파 글 근 [메<br>길 생성하며,<br>상자명을 [LO<br>✓ Log Files(*.log)                                                                                          | G]로 설정                                                                                                    | 정합니다.<br>- 14. [열기] 클릭                                            |
| 응 5/8<br>문서<br>바탕 화면<br>사진<br>음악<br>Windows (C:)<br>D∆T∆DRIVFO (Γ ♥<br>파일 이름(N): debu                                                                                                    | ıg.log                                                                                                    | 도-<br>일 <u>:</u><br>확경                                                                                                    | 그 파 글 근 [메<br>2 생성하며,<br>상자명을 [LO<br>✓ Log Files(*.log)                                                                                          | G]로 설정                                                                                                    | 생합니다.<br>- 14. [열기] 클릭                                            |
| 응당성<br>문서<br>바탕화면<br>사진<br>음악<br>Windows (C:)<br>DATADRIVED (F<br>포일 이름(N): debu                                                                                                    | ıg.log                                                                                                    | 도-<br>일 <u>:</u><br>확경                                                                                                    | 그 파일근 [메<br>2 생성하며,<br>장자명을 [LO<br>♥ Log Files(*.log)                                                                                            | G]로 설정<br>제소<br>· · · · · · · · · · · · · · · · · · ·                                                                                                     | 영합니다.<br>- 14. [열기] 클릭                                            |
| 응 당명<br>문서<br>바탕 화면<br>사진<br>음악<br>Windows (C:)<br>DATADRIVED (P ><br>파일 이름(N): debu<br>MTOOLS by Flexera<br>ile Edit Mode Help                                                                                                    | ig.log                                                                                                    | 도-<br>일 <u>대</u><br>확진                                                                                                    | 그 파일근 [메<br>2 생성하며,<br>상자명을 [LO<br>✓ Log Files(*.log)                                                                                            | G]로 설정                                                                                                    | 정합니다.<br>- 14. [열기] 클릭                                            |
| 응 당명<br>문서<br>바탕 화면<br>사진<br>음악<br>Windows (C:)<br>DATADRIVED (F ><br>파일 이름(N): debu<br>MTOOLS by Flexera<br>ile Edit Mode Help<br>Service/License File System Se                                                                                                    | ıg.log<br>ettings   Utilities   Start/Stop/Reread   Server Statu                                                                                                    | 도-일드<br>확진<br>확진                                                                                                    | Log Files(*.log)<br>· Log Files(*.log)<br>· Config Services Bor                                                                                  | G]로 설정<br>제소<br>지소<br>Towing                                                                                                    | 영합니다.<br>- 14. [열기] 클릭                                            |
| 문서<br>문서<br>바탕화면<br>사진<br>음악<br>Windows (C.)<br>DATADRIVFO (C ><br>파일 이름(N): debu<br>MTOOLS by Flexera<br>ile Edit Mode Help<br>Service/License File System Se<br>Configure Service                                                                                                    | ıg.log<br>ettings   Utilities   Start/Stop/Reread   Server Statu                                                                                                    | s Server Diags                                                                                                    | · 파일근 [메<br>강자명을 [LO<br>· Log Files(*.log)<br>· 알기(이<br>- (<br>Config Services Bor                                                               | G]로 설정<br>G]로 설정<br>이 수소                                                                                                    | 정합니다.<br>- 14. [열기] 클릭                                            |
| 문서<br>문서<br>바탕 화면<br>사진<br>음악<br>Windows (C:)<br>DATADRIVED (F<br>파일 이름(N): debu<br>MTOOLS by Flexera<br>ile Edit Mode Help<br>Service/License File System Se<br>Configure Service<br>Service Name                                                                                                    | ug.log<br>ettings   Utilities   Start/Stop/Reread   Server Statu<br>Autodesk                                                                                                    | IS Server Diags                                                                                                    | Log Files(*.log)<br>· Log Files(*.log)<br>· Config Services Bor<br>Save Service                                                                  | G]로 설정<br>제소<br>· · · · · · · · · · · · · · · · · · ·                                                                                                     | 정합니다.<br>14. [열기] 클릭                                              |
| 응 경<br>문서<br>바탕 화면<br>사진<br>음악<br>Windows (C:)<br>DATADRIVED (F ><br>파일 이름(N): debu<br>MTOOLS by Flexera<br>ile Edit Mode Help<br>Service/License File System Se<br>Configure Service<br>Service Name                                                                                                    | ig.log<br>ettings   Utilities   Start/Stop/Reread   Server Statu<br>Autodesk                                                                                                    | s Server Diags                                                                                                    | · 파일근 [메<br>생성하며,<br>장자명을 [LO<br>· Log Files(*.log)<br>· 알기(이<br>· 오<br>· Config Services Bor<br>Save Service<br>Remove Service                  | G]로 설전<br>G]로 설전<br>주소<br>···································                                                                                                    | 정합니다.<br><ul> <li>14. [열기] 클릭</li> </ul>                          |
| 문서<br>문서<br>바탕 화면<br>사진<br>음악<br>Windows (C:)<br>DATADRIVED (P<br>파일 이름(N): debu<br>MTOOLS by Flexera<br>ile Edit Mode Help<br>Service/License File System Se<br>Configure Service<br>Service Name                                                                                                    | ag.log<br>ettings   Utilities   Start/Stop/Reread   Server Statu<br>Autodesk                                                                                                    | IS Server Diags                                                                                                    | Log Files(*.log)<br>✓ Log Files(*.log)<br>✓ Log Files(*.log)                                                                                     | G]로 설정<br>G]로 설정<br>····································                                                                                                    | 정합니다.                                                             |
| 문서<br>바탕 화면<br>사진<br>음악<br>Windows (C:)<br>DATADRIVED (F ><br>파일 이름(N): debu<br>MTOOLS by Flexera<br>ile Edit Mode Help<br>Service/License File System Se<br>Configure Service<br>Service Name<br>Path to the Imgrd.exe file                                                                                             | ig.log<br>ettings   Utilities   Start/Stop/Reread   Server Statu<br>Autodesk                                                                                                    | 도-일드<br>알드<br>확 7<br>s Server Diags                                                                                                    | Log Files(*.log)<br>· Log Files(*.log)<br>· Config Services Bor<br>Save Service<br>Remove Service                                                | G]로 설정<br>G]로 설정<br>지수<br>(16. [Sa                                                                                                    | 영합니다.<br><ul> <li>14. [열기] 클릭</li> <li>ave Service] 클릭</li> </ul> |
| 문서<br>문서<br>바탕 화면<br>사진<br>음악<br>Windows (C:)<br>DATADRIVED (F)<br>파일 이름(N): debu<br>파일 이름(N): debu<br>MTOOLS by Flexera<br>ile Edit Mode Help<br>Service/License File System Se<br>Configure Service<br>Service Name<br>Path to the Imgrd.exe file<br>Path to the Incense file                                          | ig.log<br>ettings   Utilities   Start/Stop/Reread   Server Statu<br>Autodesk                                                                                                    | s Server Diags<br>Browse<br>Browse                                                                                                    | Log Files(*.log)<br>✓ Log Files(*.log)<br>✓ Config Services Bor<br>Save Service<br>Remove Service                                                | G]로 설정<br>G]로 설정<br>주소<br>X<br>Towing )<br>                                                                                                    | 정합니다.                                                             |
| 문서<br>바탕 화면<br>사진<br>음악<br>Windows (C:)<br>DATADRIVEO (F<br>파일 이름(N): debi<br>MTOOLS by Flexera<br>ile Edit Mode Help<br>Service/License File System Set<br>Configure Service<br>Service Name<br>Path to the Imgrd.exe file<br>Path to the license file<br>Path to the license file                                      | Ig.log attings   Utilities   Start/Stop/Reread   Server Statu Autodesk todesk todesk todeskWNetwork License ManagerWimgrd.exe CenseWDESKTOP-VSS5HSJ84144d2abc91.lic kWNetwork License ManagerWingWdebug.log               | 도-<br>일르<br>확 7<br>황 7<br>황 7<br>왕 2<br>왕 2<br>왕 2<br>왕 2<br>왕 2<br>왕 3<br>왕 7<br>왕 3<br>왕 3<br>왕 5<br>왕 5<br>왕 5<br>왕 5<br>왕 5<br>왕 5 | Log Files(*.log)<br>✓ Log Files(*.log)<br>✓ Config Services Bor<br>Save Service<br>Remove Service                                                | G] 로 설정     A     A | 정합니다.<br>14. [열기] 클릭                                              |
| 문서<br>문서<br>바탕 화면<br>사진<br>음악<br>Windows (C:)<br>DATADRIVED (F ><br>파일 이름(N): debu<br>MTOOLS by Flexera<br>ile Edit Mode Help<br>Service/License File System Se<br>Configure Service<br>Service Name<br>Path to the Imgrd.exe file<br>Path to the license file<br>Path to the license file<br>Path to the debug log file | ig.log<br>ettings   Utilities   Start/Stop/Reread   Server Statu<br>Autodesk<br>todesk ₩Network License Manager₩Imgrd.exe<br>cense ₩DESKTOP-VSS5HSJ84144d2abc91.lic<br>k₩Network License Manager₩Iog₩debug.log            | 도-일드<br>알드<br>확 7<br>s<br>Server Diags<br>Browse<br>Browse<br>Browse                                                                   | Log Files(*.log)<br>✓ Log Files(*.log)<br>✓ Log Files(*.log)<br>✓ 271(0)<br>Config Services Bor<br>Save Service<br>Remove Service<br>View Log □0 | G]로 설전<br>G]로 설전<br>(취소)<br>(위소)<br>(위소)<br>(위소)<br>(위소)<br>(위소)<br>(위소)<br>(위소)<br>(위                                                                                                    | 정합니다.                                                             |
| 통령<br>문서<br>바탕 화면<br>사진<br>음악<br>Windows (C:)<br>DATADRIVED (T ><br>파일 이름(N): debu<br>MTOOLS by Flexera<br>ile Edit Mode Help<br>Service/License File System Set<br>Configure Service<br>Service Name<br>Path to the Imgrd.exe file<br>Path to the Ingrd.exe file<br>Path to the license file                            | Ig.log<br>ettings Utilities Start/Stop/Reread Server Statu<br>Autodesk ↓<br>Itodesk ₩Network License Manager ₩Imgrd.exe<br>Cense ₩DESKTOP-VSS5HSJ84144d2abc91.lic<br>k ₩Network License Manager ₩Iog ₩debug.log<br>wer Up | s Server Diags Browse Browse Browse Browse Browse                                                                                      | U Ug Files(*.log)<br>✓ Log Files(*.log)<br>✓ Log Files(*.log)                                                                                    | G]로 설정<br>G]로 설정<br>주소<br>···································                                                                                                    | 정합니다.                                                             |
| 문서<br>바탕 화면<br>사진<br>음악<br>Windows (C:)<br>DATADRIVEO (F ¥<br>파일 이름(N): debu<br>MTOOLS by Flexera<br>ile Edit Mode Help<br>Service/License File System Set<br>Configure Service<br>Service Name<br>Path to the Imgrd.exe file<br>Path to the license file<br>Path to the license file<br>Path to the license file        | ag.log<br>attings Utilities Start/Stop/Reread Server Statu<br>Autodesk<br>Itodesk WNetwork License Manager Wimgrd.exe<br>cense WDESKTOP-VSS5HSJ84144d2abc91.lic<br>kWNetwork License Manager Wiog Wdebug.log<br>www.Up    | 도<br>일년<br>확간<br>확간<br>s<br>Server Diags<br>Browse<br>Browse<br>Browse<br>Browse                                                       | Log Files(*.log)<br>✓ Log Files(*.log)<br>✓ Config Services Bor<br>Save Service<br>Remove Service<br>View Log Clo                                | G]로 설정<br>G]로 설정<br>제소<br>···································                                                                                                    | 정합니다.<br>김 4. [열기] 클릭<br>ave Service] 클릭<br>15. 모두 체크             |

20

#### 3. [Start/Stop/Reread] 탭으로 이동하여 [Start Server] 클릭하여,

아래 [Server Start Successful] 메시지를 확인합니다.

| LMTOOLS by Flexera                                                                                                    | _                                                       |          | ×                   |
|----------------------------------------------------------------------------------------------------|---------------------------------------------------------|----------|---------------------|
| File Edit Mode Help                                                                                                    |                                                         |          |                     |
| Service/License File   System Settings   Utilities Start/Stop/Reread Perver Status - Server E                                               | <del>)iags <mark> -</mark>Config-Services-</del><br>iis | Bonowing | 1. 클릭               |
| Start Server Stop Server Force Server Shutdown<br>Edit Advanced settings NOTE: This box must be checked to s<br>when licenses are borrowed. | ReRead Doense File                                      | ver      | . [Start Server] 클릭 |
| Server Start Successful.                                                                                                    | 3. [Server S                                            | tart Suc | cessful] 메시지 확인     |

### 4. [Server Status]탭에서 [Perform Status Enquiry]버튼을 클릭하여 정상 구동되는지 확인합니다.

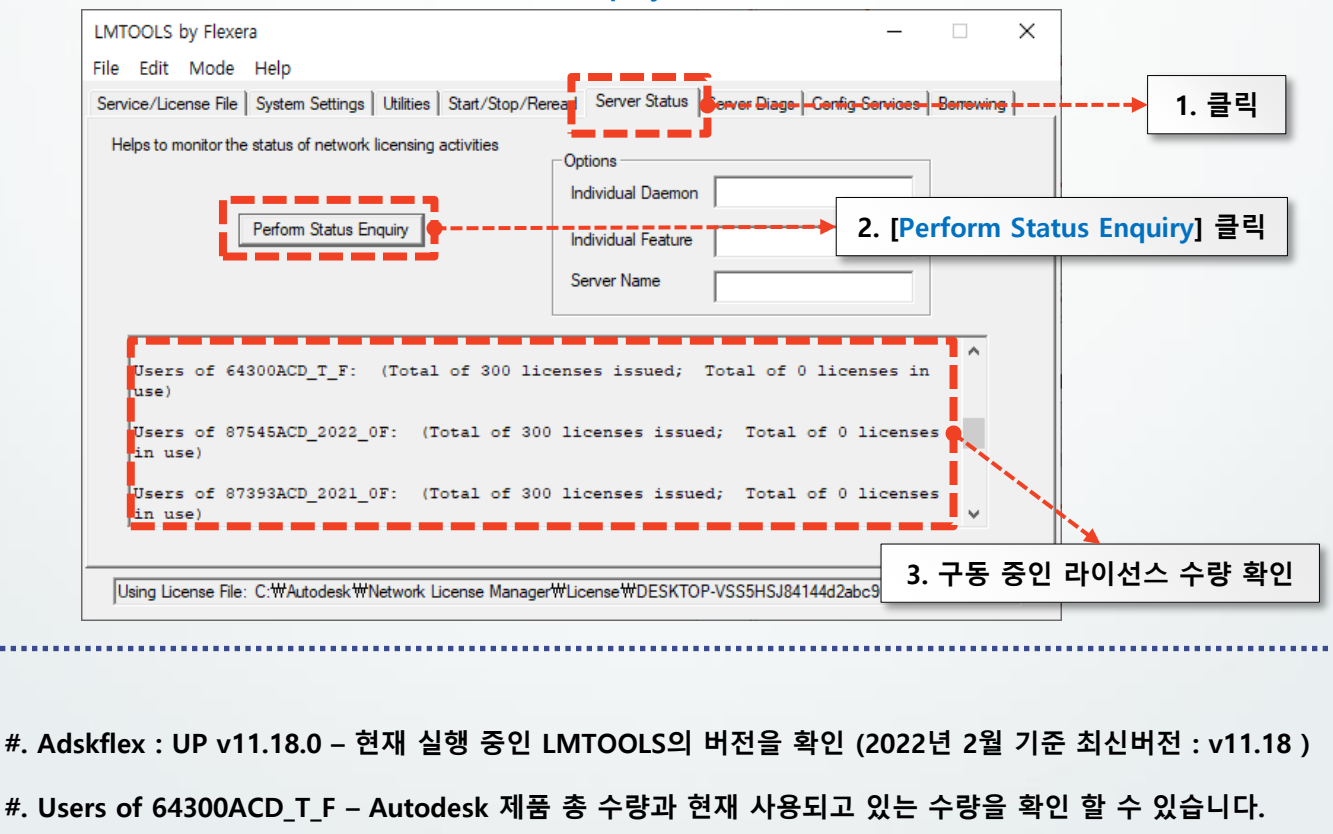

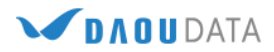